# MANUAL

# PCV...-F200-B25-V1D Data Matrix Positioning System

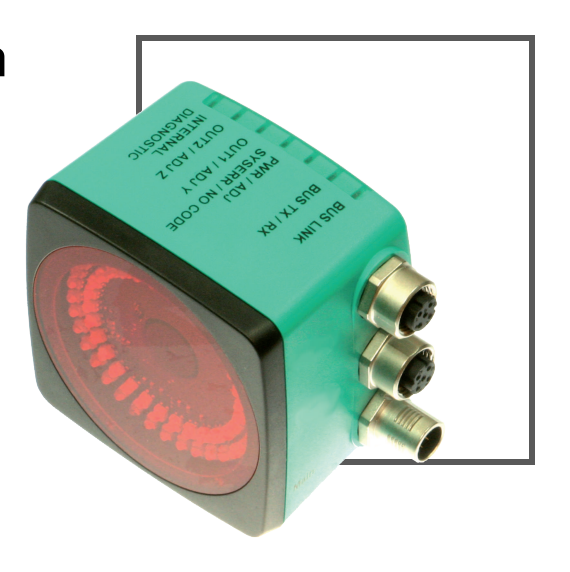

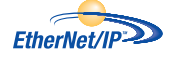

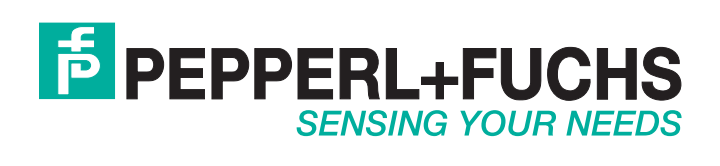

With regard to the supply of products, the current issue of the following document is applicable: The General Terms of Delivery for Products and Services of the Electrical Industry, published by the Central Association of the Electrical Industry (Zentralverband Elektrotechnik und Elektroindustrie (ZVEI) e.V.) in its most recent version as well as the supplementary clause: "Expanded reservation of proprietorship"

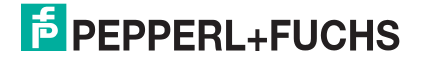

| 1 | Intro               | troduction5                                              |    |  |  |
|---|---------------------|----------------------------------------------------------|----|--|--|
| 2 | Dec                 | aration of conformity                                    | 6  |  |  |
|   | 2.1                 | CE conformity                                            | 6  |  |  |
| 3 | Safe                | ty                                                       | 7  |  |  |
|   | 3.1                 | Symbols relevant to safety                               | 7  |  |  |
|   | 3.2                 | Intended use                                             | 7  |  |  |
|   | 3.3                 | General safety instructions                              | 7  |  |  |
| 4 | Product Description |                                                          |    |  |  |
|   | 4.1                 | Use and Application                                      | 8  |  |  |
|   | 4.2                 | USB Interface                                            | 8  |  |  |
|   | 4.3                 | EtherNet/IP Interface Pin Assignment                     | 8  |  |  |
|   | 4.4                 | LED Indicators and Controls                              | 8  |  |  |
|   | 4.5                 | Accessories                                              | 11 |  |  |
| 5 | Insta               | allation                                                 | 12 |  |  |
|   | 5.1                 | Installing the Code Reel                                 | 12 |  |  |
|   | 5.2                 | Mounting the Read Head                                   | 15 |  |  |
|   | 5.3                 | Electrical Connection                                    | 17 |  |  |
|   | 5.4                 | EtherNet/IP Connection                                   | 19 |  |  |
| 6 | Com                 | missioning                                               | 20 |  |  |
|   | 6.1                 | Aligning the Read Head                                   | 20 |  |  |
|   | 6.2                 | Parameterizing                                           | 20 |  |  |
|   | 6.2.                | 1 Internal Programming With Vision Configurator Software |    |  |  |
|   | 6.2.                | 2 External Parameterization Using Code Cards             | 21 |  |  |

| 7 | Operat                                                               | tion and communication                                                                                                    | 23                                                               |
|---|----------------------------------------------------------------------|----------------------------------------------------------------------------------------------------|------------------------------------------------------------------|
|   | 7.1 C                                                                | ommunication via EtherNet/IP                                                                                                    | 23                                                               |
|   | 7.1.1                                                                | General Information on Communication via EtherNet/IP                                                                                                    | 23                                                               |
|   | 7.1.2                                                                | Setting the IP Address                                                                                                    | 23                                                               |
|   | 7.1.3                                                                | EtherNet/IP objects                                                                                                    | 26                                                               |
|   | 7.1.4                                                                | Attributes of the Ethernet/Read Head IP Objects                                                                                                    | 27                                                               |
|   | 7.2 0                                                                | peration with Repair Tape                                                                                                    | 33                                                               |
|   | 7.3 O                                                                | perating with event markers                                                                                                    |                                                                  |
|   |                                                                      |                                                                                                    |                                                                  |
|   |                                                                      |                                                                                                    |                                                                  |
| 8 | Appen                                                                | dix                                                                                                    | 35                                                               |
| 8 | Appen<br>8.1 C                                                       | dix<br>ode Cards for External Parameterization                                                                                                    | 35<br>35                                                         |
| 8 | Appen<br>8.1 C<br>8.1.1                                              | dix<br>ode Cards for External Parameterization<br>Code Cards With Special Functions                                                                                                    |                                                                  |
| 8 | Appen<br>8.1 C<br>8.1.1<br>8.1.2                                     | dix<br>ode Cards for External Parameterization<br>Code Cards With Special Functions<br>Code Cards for Adjusting the Resolution                                                                                                    | <b>35</b><br><b>35</b><br>35<br>37                               |
| 8 | Appen<br>8.1 C<br>8.1.1<br>8.1.2<br>8.1.3                            | dix<br>ode Cards for External Parameterization<br>Code Cards With Special Functions<br>Code Cards for Adjusting the Resolution<br>Code Cards for Setting the Orientation                                                                                                    | <b>35</b><br>35<br>37<br>38                                      |
| 8 | Appen<br>8.1 C<br>8.1.1<br>8.1.2<br>8.1.3<br>8.1.3<br>8.1.4          | dix<br>ode Cards for External Parameterization<br>Code Cards With Special Functions<br>Code Cards for Adjusting the Resolution<br>Code Cards for Setting the Orientation<br>Code Cards for Adjusting Output 1                                                                         | <b>35</b><br><b>35</b><br>35<br>37<br>38<br>38<br>39             |
| 8 | Appen<br>8.1 C<br>8.1.1<br>8.1.2<br>8.1.3<br>8.1.4<br>8.1.5          | dix<br>ode Cards for External Parameterization<br>Code Cards With Special Functions<br>Code Cards for Adjusting the Resolution<br>Code Cards for Setting the Orientation<br>Code Cards for Adjusting Output 1<br>Code Cards for Adjusting Output 2                                    | <b>35</b><br><b>35</b><br>35<br>37<br>38<br>39<br>41             |
| 8 | Appen<br>8.1 C<br>8.1.1<br>8.1.2<br>8.1.3<br>8.1.4<br>8.1.5<br>8.1.6 | dix<br>ode Cards for External Parameterization<br>Code Cards With Special Functions<br>Code Cards for Adjusting the Resolution<br>Code Cards for Setting the Orientation<br>Code Cards for Setting Output 1<br>Code Cards for Adjusting Output 2<br>Code Cards for Adjusting Output 3 | <b>35</b><br><b>35</b><br>35<br>37<br>37<br>38<br>39<br>41<br>43 |

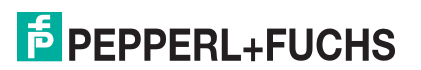

## 1 Introduction

## Congratulations

You have chosen a device manufactured by Pepperl+Fuchs. Pepperl+Fuchs develops, produces and distributes electronic sensors and interface modules for the market of automation technology on a worldwide scale.

### Symbols used

The following symbols are used in this manual:

| C | ) |  |
|---|---|--|
| Ţ | l |  |

## Note!

This symbol draws your attention to important information.

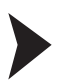

### Handling instructions

You will find handling instructions beside this symbol

## Contact

If you have any questions about the device, its functions, or accessories, please contact us at:

Pepperl+Fuchs GmbH Lilienthalstraße 200 68307 Mannheim Telephone: +49 621 776-4411 Fax: +49 621 776-274411 E-Mail: fa-info@pepperl-fuchs.com

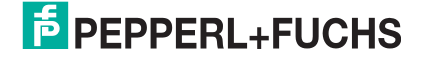

## 2 Declaration of conformity

## 2.1 CE conformity

This product was developed and manufactured under observance of the applicable European standards and guidelines.

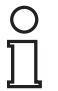

## Note!

A declaration of conformity can be requested from the manufacturer.

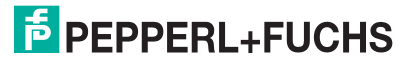

## 3 Safety

## 3.1 Symbols relevant to safety

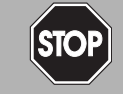

This symbol indicates an imminent danger.

Non-observance will result in personal injury or death.

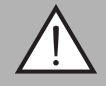

#### Warning!

Danger!

This symbol indicates a possible fault or danger.

Non-observance may cause personal injury or serious property damage.

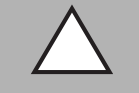

## Caution!

This symbol indicates a possible fault.

Non-observance could interrupt the device and any connected systems and plants, or result in their complete failure.

## 3.2 Intended use

Combined with a code strip with printed Data Matrix codes, this device represents a highresolution positioning system that can be used in all applications where precision positioning is required along extremely long travel paths, irrespective of whether the travel path is straight, curved or with inclines or declines.

Read through these instructions thoroughly. Familiarize yourself with the device before installing, mounting, or operating.

Always operate the device as described in these instructions to ensure that the device and connected systems function correctly. The protection of operating personnel and plant is only guaranteed if the device is operated in accordance with its intended use.

## 3.3 General safety instructions

Responsibility for planning, assembly, commissioning, operation, maintenance, and dismounting lies with the plant operator.

Installation and commissioning of all devices must be performed by a trained professional only.

User modification and or repair are dangerous and will void the warranty and exclude the manufacturer from any liability. If serious faults occur, stop using the device. Secure the device against inadvertent operation. In the event of repairs, return the device to your local Pepperl+Fuchs representative or sales office.

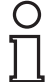

## Note!

#### Disposal

Electronic waste is hazardous waste. When disposing of the equipment, observe the current statutory requirements in the respective country of use, as well as local regulations.

## 4 Product Description

## 4.1 Use and Application

The PCV... read head is part of the positioning system in the Pepperl+Fuchs incident light process. Its features include a camera module and an integrated illumination unit, enabling it to detect position markers printed onto an adhesive code reel in the form of Data Matrix codes.

The code reel is usually mounted to a fixed part of the equipment in a stationary manner (e.g., elevator shaft, overhead conveyor mounting rails) and the read head is then mounted in parallel to a moving "vehicle" (e.g., elevator car, overhead conveyor chassis).

#### Maximum Length of the Code Tape

| Resolution of the read head [mm] | Maximum length of the code tape [km] |
|----------------------------------|--------------------------------------|
| 10                               | 10                                   |
| 1                                | 10                                   |
| 0.1                              | 10                                   |

This positioning system can be used with an appropriate resolution in equipment with extremely large layouts without restrictions.

The extensive yet user-friendly parameterization options as well as the freely configurable inputs and outputs mean that the read head can easily be adapted to suit each application.

## 4.2 USB Interface

The **Vision Configurator** is a useful and easy-to-use piece of software for configuring the read head. This configuration software is available as a free download from www.pepperl-fuchs.com. Follow the instructions that appear on your screen during the installation.

The PC connection required for programming and the read head power supply can be made using a special parameterization cable. This parameterization cable can be ordered as an accessory under the name "Cable unit for service interface with the power supply". This also provides the electrical supply to the read head. The parameterization cable is connected to the read head using the "Main" connector.

#### Connection of the Parameterization Cable

- 1. First connect the round plug connector to the read head.
- 2. Connect the plug-in power supply to the parameterization cable.
- 3. Plug the plug-in power supply into a socket.

→ The ring light of the read head and the "PWR/ADJ/ERR/NO CODE" LED2 lights up or flashes.

4. You can now connect the USB plug-in connector to your PC.

#### 4.3 EtherNet/IP Interface Pin Assignment

The controller and read head communicate via the EtherNet/IP interface during operation. The interface is based on Ethernet technology and works according to the CIP protocol (Common Industrial Protocol).

The connection of the read head in ongoing operation is carried out via the "EtherNet/IP 1 & 2" connectors.

### 4.4 LED Indicators and Controls

The PCV... read head is equipped with 6 indicator LEDs for performing visual function checks and rapid diagnostics. The read head is equipped with 2 buttons on the back of the device for activating the alignment aid (see chapter 6.1) and the parameterization mode. Button 1 is labeled ADJUST. Button 2 is labeled CONFIG.

2015-09

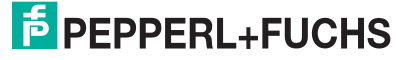

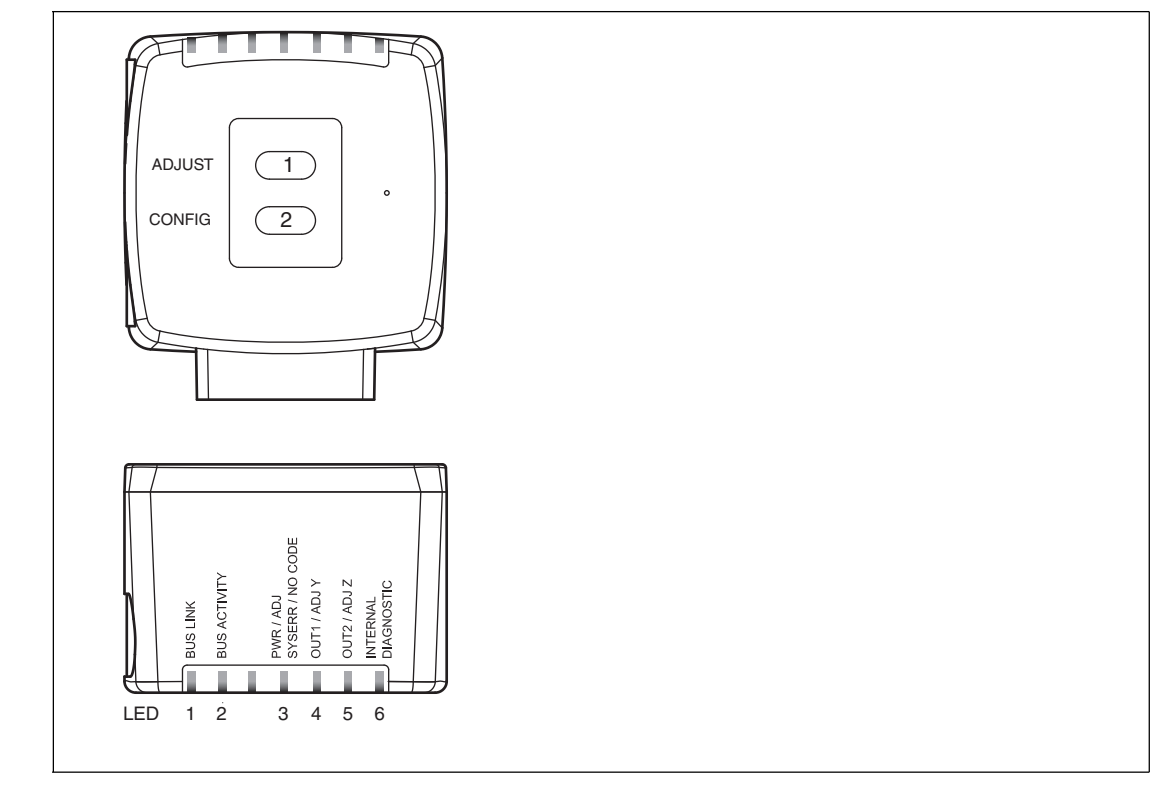

Figure 4.1

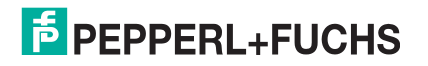

| LED    | [#1]<br>BUS LINK | [#2]<br>BUS TX / RX | [#3]<br>PWR/ADJ<br>SYSERR/NO<br>CODE | [#4]<br>OUT 1/ADJ Y | [#5]<br>OUT 2/ADJ Z | [#6]<br>INTERNAL<br>DIAGNOSTIC |                                                                        |
|--------|------------------|---------------------|--------------------------------------|---------------------|---------------------|--------------------------------|------------------------------------------------------------------------|
| Color  | Green            | Yellow              | Red/green                            | Yellow              | Yellow              | Red/green/<br>yellow           | Description                                                            |
|        | Off              | Off                 | Flashes<br>green                     | Off                 | Off                 | Off                            | Alignment<br>Y > setpoint value<br>f <sub>flash</sub> = 2 Hz           |
|        | Off              | Off                 | Flashes<br>green                     | Lights<br>up        | Off                 | Off                            | Alignment<br>Y < setpoint value<br>f <sub>flash</sub> = 2 Hz           |
|        | Off              | Off                 | Flashes<br>green                     | Flashes             | Off                 | Off                            | Alignment<br>Y = setpoint value<br>f <sub>flash</sub> = 2 Hz           |
|        | Off              | Off                 | Flashes<br>green                     | Off                 | Off                 | Off                            | Alignment<br>Z > setpoint value<br>f <sub>flash</sub> = 2 Hz           |
|        | Off              | Off                 | Flashes<br>green                     | Off                 | Lights<br>up        | Off                            | Alignment<br>Z < setpoint value<br>f <sub>flash</sub> = 2 Hz           |
| Status | Off              | Off                 | Flashes<br>green                     | Off                 | Flashes             | Off                            | Alignment<br>Z = setpoint value<br>f <sub>flash</sub> = 2 Hz           |
|        | Off              | Off                 | Flashes red                          | Off                 | Off                 | Off                            | Alignment<br>Code tape outside read range<br>f <sub>flash</sub> = 2 Hz |
|        | х                | х                   | Lights up<br>red                     | x                   | х                   | х                              | System error                                                           |
|        | х                | х                   | Lights up<br>green                   | x                   | х                   | х                              | Normal operation, code tape detected                                   |
|        | Lights<br>up     | х                   | х                                    | х                   | х                   | х                              | EtherNet/IP-connection active                                          |
|        | х                | Flashes             | х                                    | х                   | х                   | х                              | EtherNet/IP TX/RX data transfer                                        |
|        | x                | х                   | Flashes red                          | х                   | х                   | x                              | Code not recognized<br>f <sub>flash</sub> = 2 Hz                       |
|        | x                | х                   | х                                    | x                   | On                  | On                             | Internal error<br>Return to Pepperl+Fuchs                              |

x = LED status has no meaning

## 4.5 Accessories

Compatible accessories offer enormous potential for cost savings. Such accessories not only save you a great deal of time and effort when commissioning for the first time, but also when replacing and servicing our products.

If products are used in harsh ambient conditions, appropriate Pepperl+Fuchs accessories can be used to extend the service life of these products.

| Model number                 | Description                                                            |
|------------------------------|------------------------------------------------------------------------|
| V19-G-ABG-PG9-FE             | Grounding terminal and plug (set)                                      |
| PCV-SC12<br>PCV-SC12A        | Grounding clip                                                         |
| V1SD-G-*M-PUR-ABG-V1SD-G     | Ethernet bus cable, M12 to M12, available in several different lengths |
| VAZ-V1S-B                    | Stopping plug for M12 connector                                        |
| V19-G-*M-*                   | Configurable connection cable <sup>1)</sup>                            |
| PCV-CM20-0*                  | Event marker                                                           |
| PCV-CR20                     | Repair tape                                                            |
| PCV-KBL-V19-STR-USB          | Cable unit for power supply                                            |
| Vision Configurator Software | Software for camera-based sensors for convenient programming           |

<sup>1)</sup>: Ask your contact person at Pepperl+Fuchs

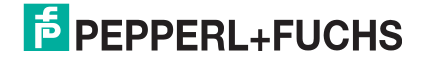

## 5 Installation

## 5.1 Installing the Code Reel

The code reel is made of silicone-free polyester film. A position marker appears every 100 mm along the lower edge of the code reel (see "Dimensions, Code Reel"). This position marker is used for various functions including precise positioning of the code reel during assembly. The reverse side of the code reel carries a permanent modified acrylate-based adhesive. Affix the self-adhesive code reel along the desired travel range. Proceed as follows:

### Installing the Code Reel

- 1. Clean the surface of any greasy or oily deposits and dust.
- 2. Ensure that the surface is dry, clean, and stable.
- 3. Pull the protective foil at the beginning of the code reel a few centimeters forward. Place the code reel at the precise point of the required starting position on the underside, and press to attach.
- 4. Then affix the code reel along the desired travel range. Remove the protective film gradually so that the code reel does not accidentally adhere to the surface in the incorrect position. When affixing, ensure that the code reel does not crease or trap air bubbles.

 $\mapsto$  The adhesive on the code reel hardens after 72 hours.

#### Note!

#### Thermal Expansion of the Code Reel

The heat expansion coefficient of the attached code reel corresponds to the heat expansion coefficient of the underside.

#### **Dimensions, Code Reel**

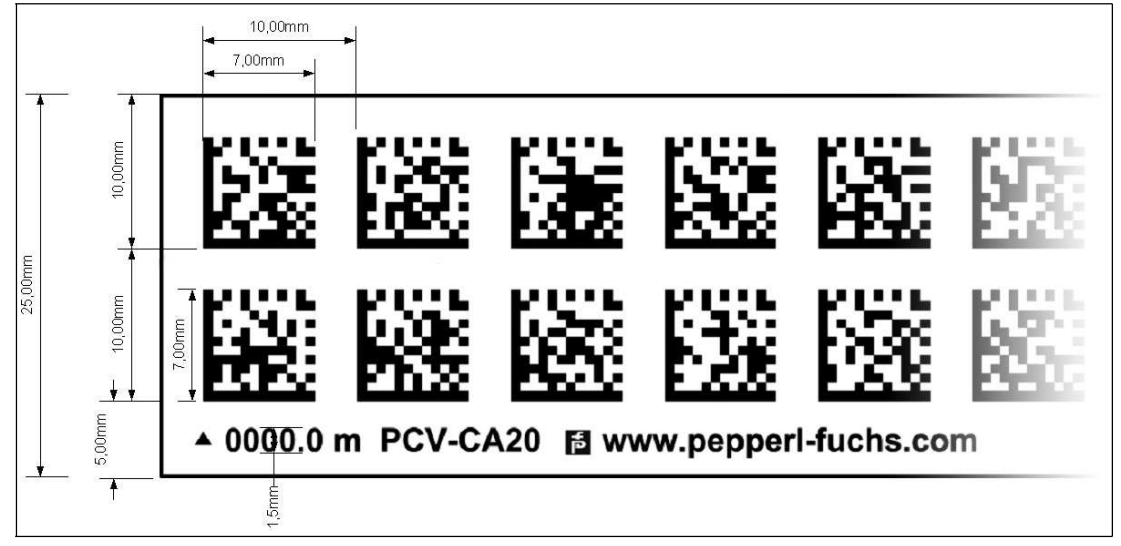

Figure 5.1

#### Orientation of the Code Reel and Read Head

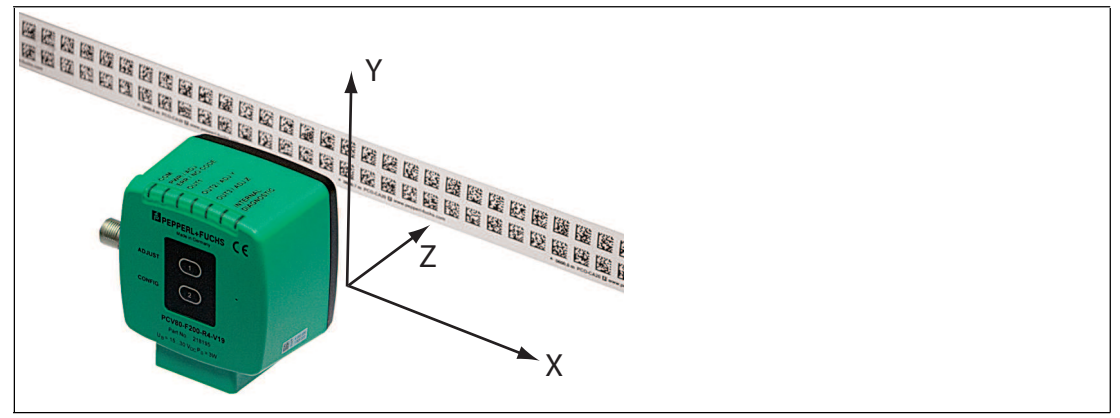

Figure 5.2

Position the code reel so that the **www.pepperl-fuchs.com** label and the position markings are below the data matrix code. The position values then increase along the X-direction. The diagram shows the orientation of a read head in the default position of 0°. The read head can be configured in the interface for other installation situations.

#### Code Reels with a Starting Position of 0 m

| Model Number   | Description                       |
|----------------|-----------------------------------|
| PCV6M-CA20-0   | Code reel, 2-track, length: 6 m   |
|                |                                   |
| PCV100M-CA20-0 | Code reel, 2-track, length: 100 m |

#### **Code Reels with Different Starting Positions**

| Model Number        | Description                                                   |
|---------------------|---------------------------------------------------------------|
| PCV100M-CA20-0      | Code reel, 2-track, length: 100 m, starting position: 0 m     |
| PCV100M-CA20-10000  | Code reel, 2-track, length: 100 m, starting position: 100 m   |
|                     |                                                               |
| PCV100M-CA20-990000 | Code reel, 2-track, length: 100 m, starting position: 9,900 m |

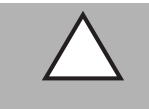

## Caution!

Stop Edges

If you attach another code reel at the end of a previous code reel, the code pattern of 10 mm must be retained.

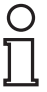

#### Note!

#### Expansion Joints

If the system covers longer distances, expansion joints are integrated in the system structure. We recommend creating breaks along the code reel. The resulting gaps should be 20 mm (2 code grids).

2015-09

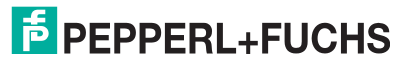

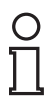

## Note!

#### Inclines and Declines

If you mount the code reel on inclines or declines, cut the code reel several times at the transition point to the horizontal as shown.

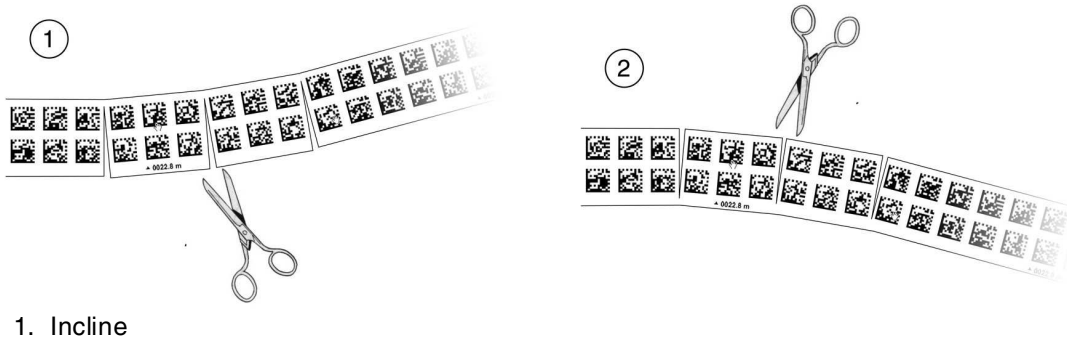

2. Decline

## Note!

0

#### Code Reels with Different Row Numbers

The PCV-CA20 code reel has two rows of code to compensate for slight deviations in the travel range in the Y-direction. The code reel is also available with other row numbers. The order code for the code reel is PCV-CAx0, whereby x represents the number of rows of code, which can be either 1 or 2. More rows are available on request–contact us for more information.

#### **Code Reels with Different Numbers of Tracks**

| Model Number | Description        |
|--------------|--------------------|
| PCV*M-CA10-* | Code reel, 1-track |
| PCV*M-CA20-* | Code reel, 2-track |
| PCV*M-CA40-* | Code reel, 4-track |
|              |                    |

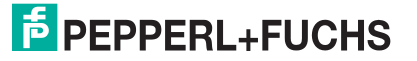

Hysteresis Y-Axis

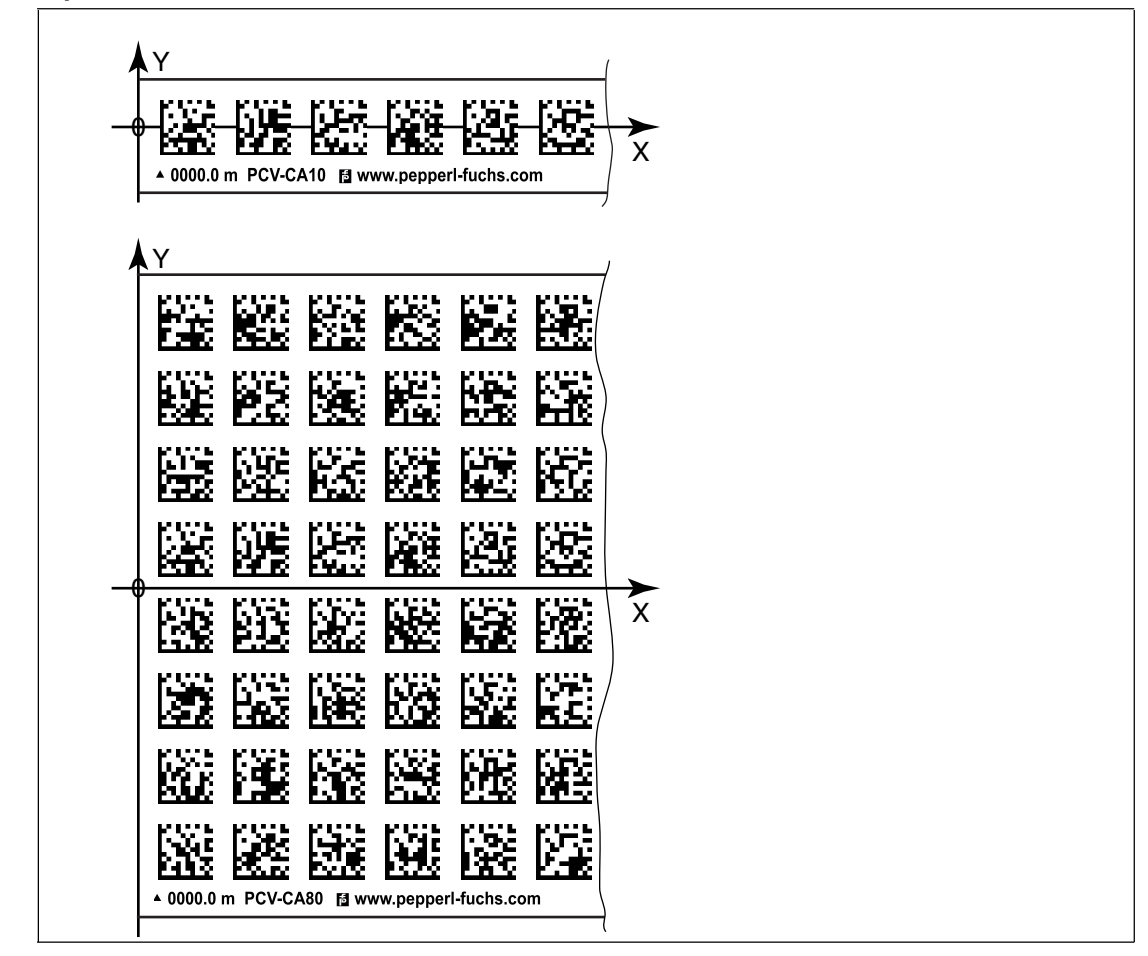

Figure 5.3 Zero line for code reels

If the read head leaves the zero line when traveling the X-axis, different threshold values will result depending on the number of tracks. If the deviation exceeds this threshold, a warning code is issued.

#### **Y-Axis Deviation Thresholds**

| Code reel        |       | Threshold |         |  |
|------------------|-------|-----------|---------|--|
| Number of tracks | Width | Exit      | Entry   |  |
| 1                | 15 mm | ± 10 mm   | ± 6 mm  |  |
| 2                | 25 mm | ± 15 mm   | ± 11 mm |  |
| 4                | 45 mm | ± 25 mm   | ± 21 mm |  |
| 6                | 65 mm | ± 35 mm   | ± 31 mm |  |
| 8                | 85 mm | ± 45 mm   | ± 41 mm |  |

#### 5.2 Mounting the Read Head

Mount the PCV... read head on the moving part of your equipment using the four screws on the mounting adapter of the read head. Mount the read head in such a way that the lens with ring light and camera module are aligned toward the code tape.

The stability of the mounting and the guidance of the moving system component must be such that the field of the depth of focus of the read head is not exited during operation.

The distance between the read head and the code tape should be the same as the read distance of the read head.

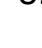

2015-09

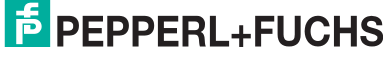

15

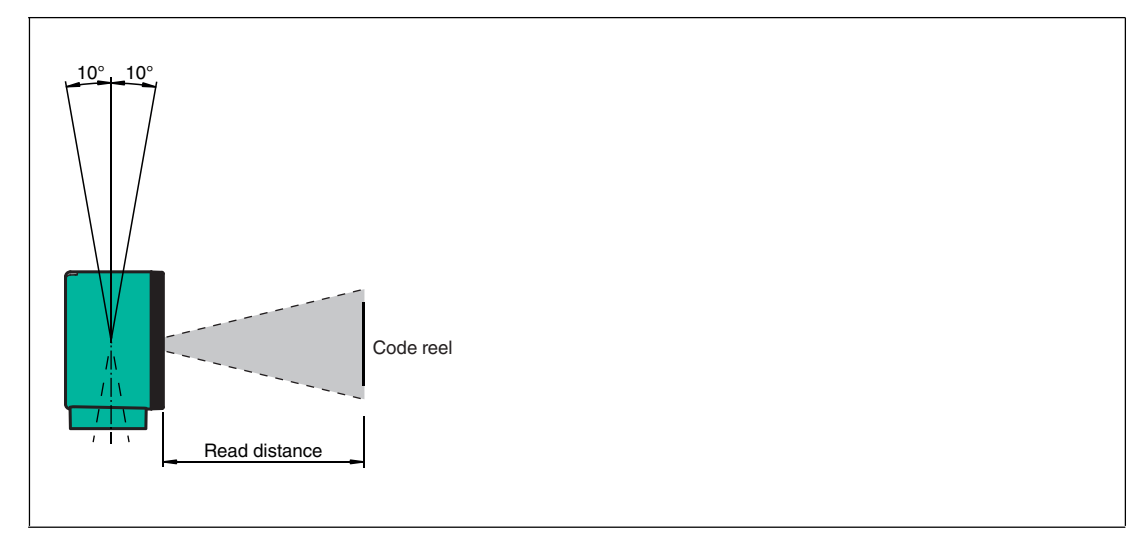

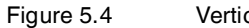

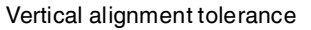

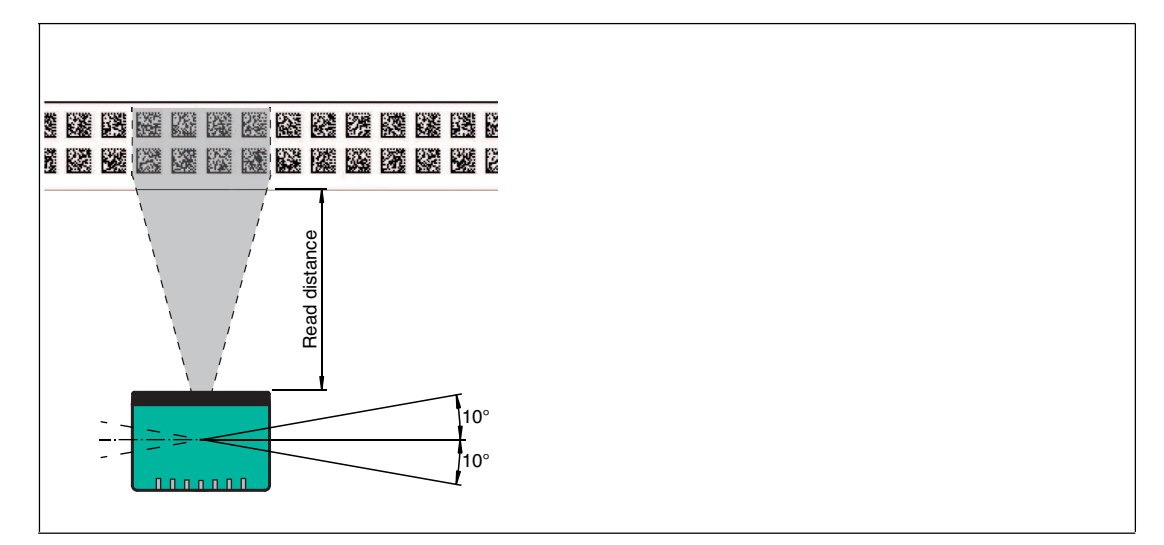

Figure 5.5 Horizontal alignment tolerance

### **Optimum Read Distance (Z-Axis)**

| Model Number | Read Distance [mm] | Depth of Focus [mm] |
|--------------|--------------------|---------------------|
| PCV50*       | 50                 | ± 25                |
| PCV80*       | 80                 | ± 15                |
| PCV100*      | 100                | ± 20                |
| PCV100*6011  | 100                | ± 40                |

#### **Read Head Dimensions**

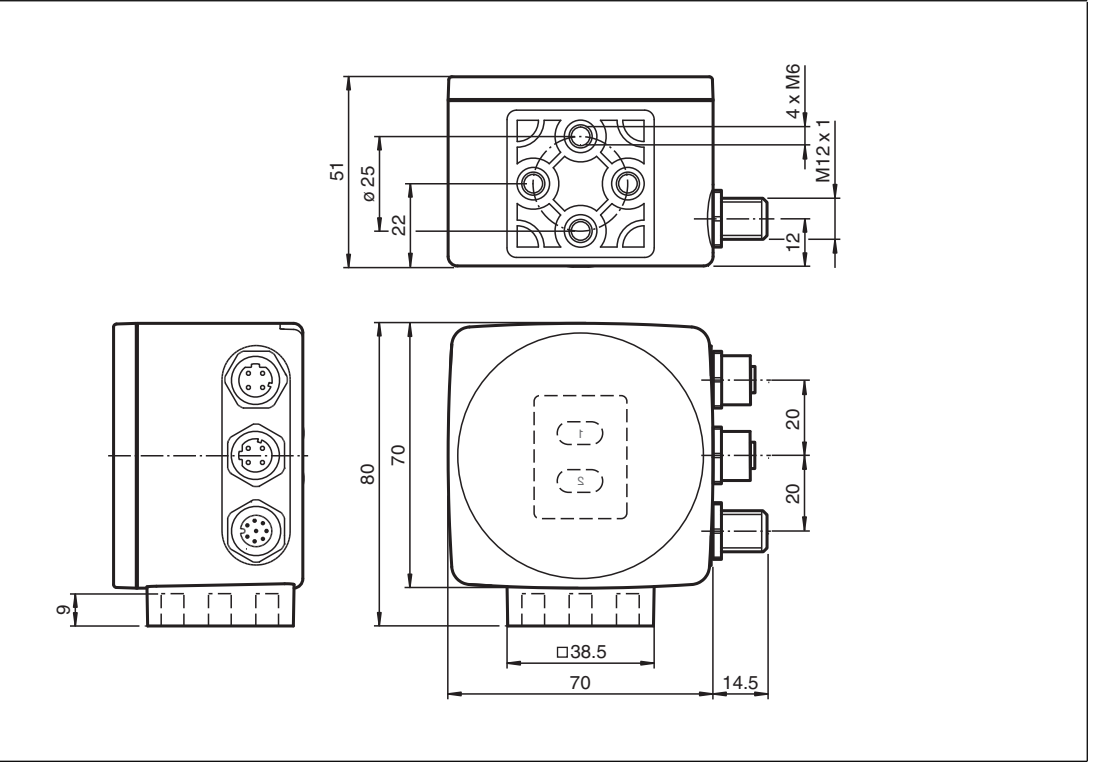

Figure 5.6

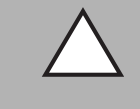

### Caution!

When selecting mounting screws, ensure that the maximum insertion depth of the screws in the threaded inserts on the read head is 8 mm.

Using longer screws can damage the read head.

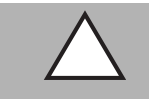

### Caution!

The maximum torque of the mounting screws must not exceed 9 Nm. Tightening the screws to a higher torque can damage the read head.

## 5.3 Electrical Connection

The PCV... read head is connected electrically via an 8-pin M12 x 1 connector on the side of the housing. The power supply and communication with peripheral devices are established via this connection. The configurable inputs and outputs on the read head are also located at this connection.

The port also serves as a service interface for programming the read head (see "USB interface" in this manual).

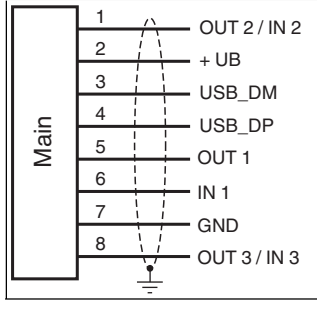

Figure 5.7

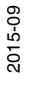

#### **Connector Occupancy**

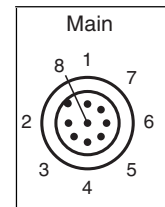

Figure 5.8

#### **Color Assignment**

Pepperl+Fuchs cordsets (female) are manufactured in accordance with EN60947-5-2. When using a type V19-... () female cordset with an open cable end on the **Main** connection, the colors are assigned as follows:

| Connection pin | Strand color | Color abbreviation |
|----------------|--------------|--------------------|
| 1              | White        | WH                 |
| 2              | Brown        | BN                 |
| 3              | Green        | GN                 |
| 4              | Yellow       | YE                 |
| 5              | Gray         | GY                 |
| 6              | Pink         | РК                 |
| 7              | Blue         | BU                 |
| 8              | Red          | RD                 |

### **Shielding Cables**

The shielding of connection lines is required to suppress electromagnetic interference. Establishing a low resistance or low impedance connection with the conductor or equipotential bonding circuit is a particularly important factor in ensuring that these interference currents do not become a source of interference themselves. Always use connection lines with braided shield; never use connection lines with a film shield. The shield is integrated at both ends, i.e., in the switch cabinet or on the controller **and** on the read head. The grounding terminal available as an accessory allows easy integration in the equipotential bonding circuit.

In exceptional cases, the shielding of a connection at one end may be more favorable if

- An equipotential bonding cable is not laid or cannot be laid.
- A film shield is used.

The following points relating to shielding must also be noted:

- Use metal cable clips that cover large areas of the shield.
- After installing the cable shield in the control cabinet, place it directly on the equipotential bonding rail.
- Direct the protective grounding connections to a common point in a star configuration.
- The cross-section of the cables used for grounding should be as large as possible.

#### **Additional Ground Connection**

| Model number | Description                            |
|--------------|----------------------------------------|
| PCV-SC12     | Clip for mounting an additional ground |
| PCV-SC12A    | connection.                            |

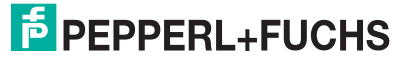

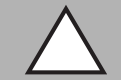

## Caution!

Damage to the device

Connecting an alternating current or excessive supply voltage can damage the device or cause the device to malfunction.

Electrical connections with reversed polarity can damage the device or cause the device to malfunction.

Connect the device to direct current (DC). Ensure that the supply voltage rating is within the specified device range. Ensure that the connecting wires on the female cordset are connected correctly.

## 5.4 EtherNet/IP Connection

The PCV... read head is connected to EtherNet/IP via two 4-pin, D-coded device sockets, M12 x 1, EtherNet/IP 1 and EtherNet/IP 2, on the side of the housing.

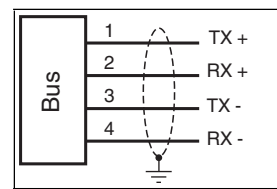

Figure 5.9

#### **Connector Occupancy**

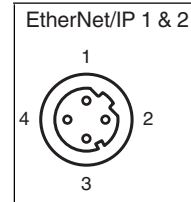

Figure 5.10

For suitable Ethernet cables, see see chapter 4.5.

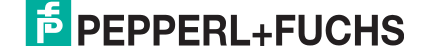

## 6 Commissioning

## 6.1 Aligning the Read Head

An integrated alignment aid is available to help you align the Y and Z coordinates of the read head easily and precisely with respect to the code reel.

## Note!

The activation of the alignment aid is possible only within 10 minutes of switching on the read head.

The switchover from normal operation to parameterization mode is via button 1 on the back of the read head.

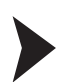

#### Activating the Alignment Aid

1. Press button 1 for longer than 2 seconds.

 $\rightarrowtail$  LED2 flashes green for a recognized code reel. LED2 flashes red for an unrecognized code reel. .

2. Align the Z and Y coordinates of the read head. The integral LED indicators provide assistance here.

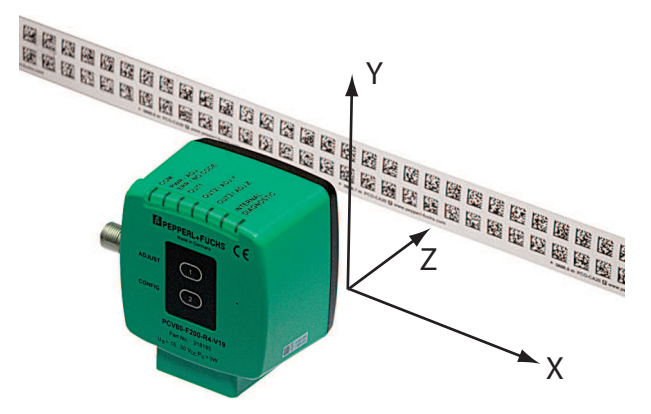

**Z coordinate:** If the distance of the camera to the code reel is too small, the yellow LED5 lights up. If the distance is too great, the yellow LED5 goes out. The yellow LED5 flashes at the same time as the green LED2 when within the target range.

Set the distance between the read head and the code reel so that the yellow LED5 and the green LED2 flash synchronously.

**Y coordinate:** If the optical axis of the read head is too low relative to the middle of the code reel, the yellow LED4 lights up, . If the optical axis is too high, the yellow LED4 goes out. Within the target range, the yellow LED4 flashes at the same time as the green LED2.

Set the optimal height of the read head relative to the code reel so that the yellow LED4 flashes in rhythm with the green LED2.

Briefly pressing button 1 ends the alignment aid, and the read head returns to normal operation.

### 6.2 Parameterizing

The PCV... reading head can be adapted to specific requirements through parameterization. The reading head can be parameterized via the service interface (internal parameterization) or via optical parameterization codes (external parameterization).

## 6.2.1 Internal Programming With Vision Configurator Software

Internal parameterization of the read head via the USB interface must be started within 10 minutes of the read head being switched on. A time lock disables the read head once this time has elapsed. The time lock remains inactive during the parameterization process. The time lock disables the read head only if no parameterization activities take place for more than 10 minutes.

2015-09

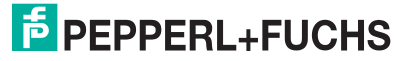

The **Vision Configurator** is a useful and easy-to-use piece of software for configuring the read head. This configuration software is available as a free download from www.pepperl-fuchs.com. Follow the instructions that appear on your screen during the installation.

The PC connection required for programming and the read head power supply can be made using a special parameterization cable. This parameterization cable can be ordered as an accessory under the name "Cable unit for service interface with the power supply". This also provides the electrical supply to the read head. The parameterization cable is connected to the read head using the "Main" connector.

#### Connection of the Parameterization Cable

- 1. First connect the round plug connector to the read head.
- 2. Connect the plug-in power supply to the parameterization cable.
- 3. Plug the plug-in power supply into a socket.

→ The ring light of the read head and the "PWR/ADJ/ERR/NO CODE" LED2 lights up or flashes.

4. You can now connect the USB plug-in connector to your PC.

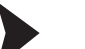

## Parameterizing the read head

- 1. Start the Vision Configurator software on the PC.
- 2. Program the read head with the help of the "Vision Configurator" manual.
- 3. Transfer the parameter list to the read head.
- 4. Save the parameterization.
- 5. Unplug the plug-in power supply from the wall outlet to turn off the power supply at the head.
- 6. Remove the parameterization cable's USB plug-in connector from your PC
- 7. Remove the configuration cable from the read head.

 $\rightarrow$  The read head is now parameterized according to your specifications and can be used in your application.

## 6.2.2 External Parameterization Using Code Cards

During external parameterization, the read head scans special code cards optically and configures the relevant parameters. Simply hold the corresponding code cards at the correct distance in front of the lens on the PCV...-F200- read head. The standard code cards are contained in the appendix.

#### The following parameters can be configured using code cards:

- Read head resolution [0.1 mm, 1 mm, 10 mm]
- Read head orientation [0°; 180°; 0° or 180°, 0°, 90°, 180° or 270°]
- Function of output 1 [none, speed exceeded, warning, fault, contamination, event, no position]
- Function of output 2 [none, speed exceeded, warning, fault, contamination, event, no position]
- Function of output 3 [none, speed exceeded, warning, fault, contamination, event, no position]

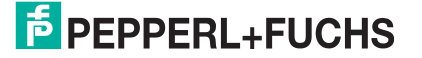

#### Programming mode activation

## 0 ∏

#### Note!

External parameterization of the read head using code cards must be started within 10 minutes of the read head switching on. A time lock disables the read head once this time has elapsed. The time lock remains inactive during the parameterization process. The time lock disables the read head only if no parameterization activities take place for more than 10 minutes.

If a button is pressed when the time lock is enabled, all LEDs flash and remain lit for 2 seconds during each flashing cycle.

The switchover from normal mode to parameterization mode is made by pressing button 2 on the back of the read head.

#### Parameterization Mode Activation

1. Press button 2 for longer than 2 s.

 $\mapsto$  Yellow LED3 now flashes.

2. Hold the "ENABLE" code in front of the camera system on the read head to trigger final activation

 $\mapsto$  If the "ENABLE" activation code is detected, the green LED2 lights up for 1 sec. If the activation code is not detected, LED2 lights up red for 2 seconds.

#### Parameterization

Place the parameterization code in the field of vision of the camera module.

 $\rightarrow$  After the parameterization code is detected, the green LED2 lights up for 1 sec. In the event of an invalid parameterization code, LED2 lights up red for 2 seconds.

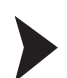

#### Exiting Parameterization Mode

Hold the "STORE" code in front of the camera system on the read head to save the configuration

→ When the "STORE" memory code is detected, the green LED2 lights up for 1 sec. The parameterization is stored in the nonvolatile memory of the read head and parameterization mode is terminated. Parameterization of the read head is now complete. If the memory code is not detected, LED2 lights up red for 2 seconds.

## 0 ∏

#### Note!

Press button 2 briefly to exit parameterization mode. Any parameter changes that are made but have not yet been saved are discarded. The read head operates with the last valid parameters that were saved.

## The code cards "CANCEL", "USE", and "DEFAULT"

Holding one of these cards in front of the reading head exits parameterization mode with the following consequences:

#### CANCEL:

All parameter changes that are made but have not yet been saved are discarded. The reading head operates with the last valid parameters that were saved.

USE:

For test purposes, the reading head operates with the parameters that have just been modified. The parameterization is not saved, however. After being switched off and on again, the reading head operates with the last valid parameters that were saved.

#### DEFAULT:

All parameters in the reading head are overwritten with the original default settings. Reenter the configuration mode and save the default settings nonvolatile with the code card STORE.

2015-0

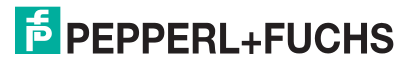

## 7 Operation and communication

## 7.1 Communication via EtherNet/IP

### 7.1.1 General Information on Communication via EtherNet/IP

The read head communicates with the controller (e.g., PLC) via EtherNet/IP. An object-oriented fieldbus system for exchanging data between nodes based on Ethernet technology.

The management and development of the EtherNet/IP standards are subject to the Open DeviceNet Vendor Association (ODVA). More information on EtherNet/IP will be supplied on request by the Open DeviceNet Vendor Association (ODVA) at the following Internet address:

ODVA, Inc

4220 Varsity Drive, Suite A

Ann Arbor, MI 48108-5006 USA

http://www.odva.org e-mail: mailto:odva@odva.org

The basic properties of the interface are:

- Transfer rate 10 Mbit/s or 100 Mbit/s, half or full duplex operation
- Automatic negotiation of the transfer rate and the duplex method (auto-negotiation)
- Automatic setting for crossed lines (auto-crossover)

EtherNet/IP protocol works according to the CIP protocol (Common Industrial Protocol) and is used to control, configure, monitor, and collect data. Time-sensitive data exchange (implicit messaging) takes place using the UDP/IP protocol and non-time-sensitive data exchange (explicit messaging) using the TCP/IP protocol.

The read head supports the following features:

- "Listen only", "Input only", and "Exclusive Owner" connection types
- Message transmission as "Multipoint data transfer" (Multicast) and "Point-to-point data transfer" (Unicast)
- Cycle time (request packet interval) ≥ 2 ms
- Dynamic Host Configuration Protocol (DHCP)
- Device Level Ring (DLR)
- Address Conflict Detection (ACD)

The read head is integrated in the network via a EDS file (electronic data sheet) with a configuration tool such as RSLOGIX5000. The EDS file contains all of the information about device-specific parameters and operating modes.

### Downloading the EDS file

You can find the relevant EDS file in the **Software** section of the product detail page for the device.

To access the product detail page for the device, go to http://www.pepperl-fuchs.com and type information about the device (e.g., the product description or the item number) into the search function.

### 7.1.2 Setting the IP Address

The read head is delivered in DHCP mode and waits for an address assignment from the control system.

The following section describes the address assignment via the software **BOOT/DHCP server** from Rockwell Automation as an example.

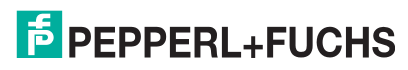

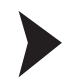

- 1. Connect the read head with the DHCP server.
- 2. Start the BOOT/DHCP server software.
- 3. Enter the following data in the **Network Settings** menu:
  - Subnet Mask "255.255.255.0 "
  - Gateway "192.168.1.1"
  - the remaining fields are not filled in.

| Defaults      | an. |   |     |   |     |   | - | 1 |  |  |
|---------------|-----|---|-----|---|-----|---|---|---|--|--|
| Subnet Mask:  | 255 | • | 255 |   | 255 |   | 0 |   |  |  |
| Gateway:      | 192 |   | 168 |   | 1   |   | 1 |   |  |  |
| Primary DNS:  | 0   | • | 0   |   | 0   |   | 0 |   |  |  |
| econdary DNS: | 0   |   | 0   |   | 0   |   | 0 |   |  |  |
| Domain Name:  |     | - |     | - |     | _ |   |   |  |  |

4. Switch on the supply voltage to the read head.

| Inminisec)       Type       Ethernet Address (MAC)       IP Address       Hostname         15:33:51       DHCP       00:0D:81:02:29:A1       00:0D:81:02:29:A1         elation List                                 | Type     Ethemet Address (MAC)     IP Address     Hostname       DHCP     00:0D:81:02:29:A1     DHCP     00:0D:81:02:29:A1                                             |                                          |                         | o riolatori Lioc                                                                                                 |                                                                                                    |             |  |
|----------------------------------------------------------------------------------------------------|----------------------------------------------------------------------------------------------------|------------------------------------------|-------------------------|----------------------------------------------------------------------------------------------------|----------------------------------------------------------------------------------------------------|-------------|--|
| 15:33:51 DHCP 00:0D:81:02:29:A1<br>15:33:43 DHCP 00:0D:81:02:29:A1<br>elation List<br>New Delete Enable BOOTP Enable DHCP Disable BOOTP/DHCP<br>Ethernet Address (MAC) Type IP Address Hostname Description         | DHCP 00:0D:81:02:29:A1<br>DHCP 00:0D:81:02:29:A1<br>elete Enable BOOTP Enable DHCP Disable BOOTP/DHCP<br>address (MAC) Type IP Address Hostname Description            | (hr:min:sec)                             | Туре                    | Ethernet Address (MAC)                                                                                           | IP Address                                                                                                    | Hostname    |  |
| elation List           New         Delete         Enable BOOTP         Enable DHCP         Disable BOOTP/DHCP           Ethermet Address (MAC)         Type         IP Address         Hostname         Description | elete Enable BOOTP Enable DHCP Disable BOOTP/DHCP<br>iddress (MAC) Type IP Address Hostname Description                                                                | 15:33:51                                 | DHCP                    | 00:0D:81:02:29:A1                                                                                                |                                                                                                    |             |  |
| elation List<br>New Delete Enable BOOTP Enable DHCP Disable BOOTP/DHCP<br>Ethemet Address (MAC) Type IP Address Hostname Description                                                                                | elete Enable BOOTP Enable DHCP Disable BOOTP/DHCP<br>wddress (MAC) Type IP Address Hostname Description                                                                | 6-1-1-2-1-2-2-2-2-2-2-2-2-2-2-2-2-2-2-2- | 1-467 M                 | and the second second second second second second second second second second second second second second second |                                                                                                    |             |  |
| elation List           New         Delete         Enable BOOTP         Enable DHCP         Disable BOOTP/DHCP           Ethernet Address (MAC)         Type         IP Address         Hostname         Description | elete Enable BOOTP Enable DHCP Disable BOOTP/DHCP<br>wddress (MAC) Type IP Address Hostname Description                                                                |                                          |                         |                                                                                                    |                                                                                                    |             |  |
| elation List<br>New Delete Enable BOOTP Enable DHCP Disable BOOTP/DHCP<br>Ethernet Address (MAC) Type IP Address Hostname Description                                                                               | elete Enable BOOTP Enable DHCP Disable BOOTP/DHCP<br>Address (MAC) Type IP Address Hostname Description                                                                |                                          |                         |                                                                                                    |                                                                                                    |             |  |
| Nation List<br>New Delete Enable BOOTP Enable DHCP Disable BOOTP/DHCP<br>Ethernet Address (MAC) Type IP Address Hostname Description                                                                                | elete Enable BOOTP Enable DHCP Disable BOOTP/DHCP Address (MAC) Type IP Address Hostname Description                                                                   |                                          |                         |                                                                                                    |                                                                                                    |             |  |
| New Delete Enable BOOTP Enable DHCP Disable BOOTP/DHCP<br>Ethernet Address (MAC) Type IP Address Hostname Description                                                                                               | elete Enable BOOTP Enable DHCP Disable BOOTP/DHCP  wddress (MAC) Type IP Address Hostname Description                                                                  |                                          |                         |                                                                                                    |                                                                                                    |             |  |
| elation List           New         Delete         Enable BOOTP         Enable DHCP         Disable BOOTP/DHCP           Ethernet Address (MAC)         Type         IP Address         Hostname         Description | elete Enable BOOTP Enable DHCP Disable BOOTP/DHCP  vddress (MAC) Type IP Address Hostname Description                                                                  |                                          |                         |                                                                                                    |                                                                                                    |             |  |
| elation List           New         Delete         Enable BOOTP         Enable DHCP         Disable BOOTP/DHCP           Ethernet Address (MAC)         Type         IP Address         Hostname         Description | elete Enable BOOTP Enable DHCP Disable BOOTP/DHCP  Address (MAC) Type IP Address Hostname Description                                                                  |                                          |                         |                                                                                                    |                                                                                                    |             |  |
| New         Delete         Enable BOOTP         Enable DHCP         Disable BOOTP/DHCP           Ethernet Address (MAC)         Type         IP Address         Hostname         Description                        | elete         Enable BODTP         Enable DHCP         Disable BODTP/DHCP           xddress (MAC)         Type         IP Address         Hostname         Description | elation List                             |                         |                                                                                                    |                                                                                                    |             |  |
| Ethernet Address (MAC) Type IP Address Hostname Description                                                                                                    | Address (MAC) Type IP Address Hostname Description                                                                                                    |                                          | and meaning             |                                                                                                    |                                                                                                    | 1           |  |
| Ethernet Address (MAC) Type IP Address Hostname Description                                                                                                    | IP Address (MAC) Type IP Address Hostname Description                                                                                                    | Now Io                                   | pto Enabl               |                                                                                                    | Discription of the states of the states of t |             |  |
|                                                                                                    |                                                                                                    | New De                                   | ete Enab                | the second of the second second of                                                                               |                                                                                                    |             |  |
|                                                                                                    |                                                                                                    | New De                                   | ete Enab.               | Tupe IP Address                                                                                                  | Hostname                                                                                                    | Description |  |
|                                                                                                    |                                                                                                    | New De<br>Ethernet Ad                    | ete Enab<br>Iress (MAC) | Type IP Address                                                                                                  | Hostname                                                                                                    | Description |  |
|                                                                                                    |                                                                                                    | New De                                   | ete Enab<br>dress (MAC) | Type IP Address                                                                                                  | Hostname                                                                                                    | Description |  |
|                                                                                                    |                                                                                                    | Ethernet Ad                              | ete Enab<br>Iress (MAC) | Type IP Address                                                                                                  | Hostname                                                                                                    | Description |  |
|                                                                                                    |                                                                                                    | New De                                   | iress (MAC)             | Type IP Address                                                                                                  | Hostname                                                                                                    | Description |  |
|                                                                                                    |                                                                                                    | New De                                   | dress (MAC)             | Type IP Address                                                                                                  | Hostname                                                                                                    | Description |  |
|                                                                                                    |                                                                                                    | New De                                   | ete Enab                | Type IP Address                                                                                                  | Hostname                                                                                                    | Description |  |
|                                                                                                    |                                                                                                    | New De                                   | dress (MAC)             | Type IP Address                                                                                                  | Hostname                                                                                                    | Description |  |
|                                                                                                    |                                                                                                    | New De                                   | dress (MAC)             | Type IP Address                                                                                                  | Hostname                                                                                                    | Description |  |
|                                                                                                    |                                                                                                    | New De                                   | dress (MAC)             | Type IP Address                                                                                                  | Hostname                                                                                                    | Description |  |

 $\mapsto$  The read head cyclically carries out DHCP requests. This enters the MAC address of the read head in the **Request History** field to the list.

- 5. Enter the desired IP address in the **New Entry** menu.
  - The software automatically adopts the MAC address of the read head.
  - The "hostname" function is not supported.
  - You may enter text under "Description".

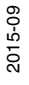

| thernet Address (MAC): | 00:0D:81:02:29:A1 |
|------------------------|-------------------|
| IP Address:            | 192.168.1.2       |
| Hostname:              |                   |

6. Confirm the entries of the address data using **OK**.

→ The IP address is assigned to the read head on the next DHCP request. The new address data will be displayed in the **Relation List** field.

| (hr:min:sec)<br>15:35:15                                                                     | Туре                                                 | Ethernet Add                                                                                                    | tess (MAC)                                                                             | ID A Jakess                      |             |   |
|----------------------------------------------------------------------------------------------|------------------------------------------------------|----------------------------------------------------------------------------------------------------|----------------------------------------------------------------------------------------|----------------------------------|-------------|---|
| 15:35:15                                                                                     | DHCP                                                 |                                                                                                    | and the second                                                                         | IF Address                       | Hostname    |   |
| 15:34:59<br>15:34:51<br>15:34:47<br>15:34:39<br>15:34:07<br>15:34:07<br>15:34:07<br>15:34:07 | DHCP<br>DHCP<br>DHCP<br>DHCP<br>DHCP<br>DHCP<br>DHCP | 00:00:81:02:<br>00:00:81:02:<br>00:00:81:02:<br>00:00:81:02:<br>00:00:81:02:<br>00:00:81:02:<br>00:00:81:02:<br>00:00:81:02: | 29:A1<br>29:A1<br>29:A1<br>29:A1<br>29:A1<br>29:A1<br>29:A1<br>29:A1<br>29:A1<br>29:A1 | 192.168.1.2<br>Disable BOOTP/DHC | P           |   |
| Ethernet Addre                                                                               | ss (MAC)                                             | Туре                                                                                                    | IP Address                                                                             | Hostname                         | Description |   |
|                                                                                              |                                                      |                                                                                                    |                                                                                        |                                  |             | _ |

#### 7. Press the Disable BOOTP/DHCP key in the Relation List field.

 $\mapsto$  In this way, the assigned IP address is saved permanently in the read head.

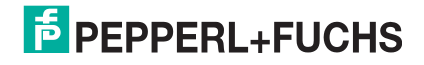

| (htmin:sec)         Type         Ethemet Address (MAC)         IP Address         Hostname           15:35:15         DHCP         00:0D:81:02:29:A1         192.168.1.2         192.168.1.2           15:34:59         DHCP         00:0D:81:02:29:A1         192.168.1.2         192.168.1.2           15:34:59         DHCP         00:0D:81:02:29:A1         192.168.1.2         192.168.1.2           15:34:51         DHCP         00:0D:81:02:29:A1         192.168.1.2         192.168.1.2           15:34:39         DHCP         00:0D:81:02:29:A1         192.168.1.2         192.168.1.2           15:34:39         DHCP         00:0D:81:02:29:A1         192.168.1.2         192.168.1.2           relation List           New         Delete         Enable B00TP         Enable DHCP         Disable 800TP/DHCP           Ethemet Address (MAC)         Type         IP Address         Hostname         Description           00:0D:81:02:29:A1         DHCP         192.168.1.2           192.168.1.2                                                                                              | Clear History                                                                                | Add to F                                     | Relation List                                                                                |                                                                      |                    |             |   |
|----------------------------------------------------------------------------------------------------|----------------------------------------------------------------------------------------------|----------------------------------------------|----------------------------------------------------------------------------------------------|----------------------------------------------------------------------|--------------------|-------------|---|
| 15:35:15       DHCP       00:0D:81:02:29:A1       192.168.1.2         15:35:15       DHCP       00:0D:81:02:29:A1       192.168.1.2         15:34:59       DHCP       00:0D:81:02:29:A1       153:34:51         15:34:51       DHCP       00:0D:81:02:29:A1       153:34:39         15:34:70       DHCP       00:0D:81:02:29:A1       153:34:39         15:34:07       DHCP       00:0D:81:02:29:A1       153:34:39         15:34:07       DHCP       00:0D:81:02:29:A1       153:34:07         15:34:07       DHCP       00:0D:81:02:29:A1       153:34:07         15:34:07       DHCP       00:0D:81:02:29:A1       153:34:07         15:34:07       DHCP       00:0D:81:02:29:A1       153:34:07         15:34:07       DHCP       00:0D:81:02:29:A1       153:34:07         15:34:07       DHCP       00:0D:81:02:29:A1       168:00 TP         Enable BOOTP       Enable DHCP       Disable BOOTP/DHCP         Ethernet Address (MAC)       Type       IP Address       Hostname       Description         00:0D:81:02:29:A1       DHCP       192.168.1.2       192.168.1.2       192.168.1.2       192.168.1.2 | (hr:min:sec)                                                                                 | Туре                                         | Ethernet Add                                                                                 | Iress (MAC)                                                          | IP Address         | Hostname    | 1 |
| New         Delete         Enable BOOTP         Enable DHCP         Disable BOOTP/DHCP           Ethernet Address (MAC)         Type         IP Address         Hostname         Description           00:0D:81:02:29:A1         DHCP         192.168.1.2         Figure 100.0000000000000000000000000000000000                                                                                                    | 15:35:15<br>15:34:59<br>15:34:51<br>15:34:39<br>15:34:39<br>15:34:07<br>15:34:07<br>15:34:07 | DHCP<br>DHCP<br>DHCP<br>DHCP<br>DHCP<br>DHCP | 00:0D:81:02:<br>00:0D:81:02:<br>00:0D:81:02:<br>00:0D:81:02:<br>00:0D:81:02:<br>00:0D:81:02: | 29:A1<br>29:A1<br>29:A1<br>29:A1<br>29:A1<br>29:A1<br>29:A1<br>29:A1 | 192,190,12         |             |   |
| Ethernet Address (MAC) Type IP Address Hostname Description<br>00:0D:81:02:29:A1 DHCP 192.168.1.2                                                                                                    | New Delet                                                                                    | e Enable                                     | BOOTP Er                                                                                     | nable DHCP                                                           | Disable BOOTP/DHCF | 2           |   |
| 00:00:81:02:29:A1 DHCP 192:168:1.2                                                                                                    | Ethernet Addr                                                                                | ess (MAC)                                    | Туре                                                                                         | IP Address                                                           | Hostname           | Description |   |
|                                                                                                    | 00.007.01.02.2                                                                               | Store as                                     | Und                                                                                          | 102.1001.2                                                           |                    |             |   |

## 7.1.3 EtherNet/IP objects

All the data and functions of the read head are defined via objects in accordance with the EtherNet/IP standards. The read head corresponds to the "Encoder Device Type 0x22" device profile.

The read head supports the following listed standard and product-specific classes.

#### Standard classes

| Class ID | Class description         |
|----------|---------------------------|
| 0x01     | Identity Object           |
| 0x02     | Message Router Object     |
| 0x04     | Assembly Object           |
| 0x06     | Connection Manager Object |
| 0xF5     | TCP/IP Interface Object   |
| 0xF6     | Ethernet Link Object      |
| 0X47     | DLR Object                |
| 0X48     | Quality of Service        |

#### **Product-specific class**

| Class ID | Class description      |
|----------|------------------------|
| 0x23     | Position Sensor Object |

The parameters are not directly addressable from the network with the "Set" or "Get" attribute services. Access is via Assembly Objects (Class Code 0x04)

## Cyclic data communication with assembly objects (Class Code 0x04)

Assemblies are special CIP objects used for cyclic data communication (implicit messaging). These are composed of one or more attributes of various objects. These objects allow you to send or receive data from multiple objects by means of a connection. The composition of the assemblies in the read head is fixed and cannot be modified by the user.

| Instance<br>no. | Description            | Size [byte] | Attribute                             | Attribute<br>ID | Data type |
|-----------------|------------------------|-------------|---------------------------------------|-----------------|-----------|
| 1               | Position               | 4           | Position Value Signed<br>(X-Position) | 10              | DINT      |
| 100             | Position + speed       | 8           | Position Value Signed (X-Position)    | 10              | DINT      |
|                 |                        |             | Velocity Value                        | 24              | DINT      |
| 101             | Status, X-position, Y- | 18          | Status Word                           | 100             | UINT      |
|                 | Warning, Event         |             | Position Value Signed<br>(X-Position) | 10              | DINT      |
|                 |                        |             | Y-position                            | 101             | DINT      |
|                 |                        |             | Velocity Value                        | 24              | DINT      |
|                 |                        |             | Warning flags                         | 102             | UINT      |
|                 |                        |             | Event number                          | 103             | UINT      |

#### Input assemblies

#### Addresses required for the various connection types

The connection type defines the connection between the control system (originator), in this case the controls, and the target device (target), in this case the read head. The following options are available for data traffic.

#### Data from the control system to the destination device

| Instance no. (dec.) | Size [byte] | Connection type |
|---------------------|-------------|-----------------|
| 192                 | 0           | Listen only     |
| 193                 | 0           | Input only      |

#### Data from the target device to the control system

| Instance no. (dec.) | Size [byte] | Assemblies                                                               |  |
|---------------------|-------------|--------------------------------------------------------------------------|--|
| 1                   | 4           | Position                                                                 |  |
| 100                 | 8           | Position + speed                                                         |  |
| 101                 | 18          | Status, X-position, Y-position,<br>Speed, Warning, Event (lists<br>only) |  |

7.1.4 Attributes of the Ethernet/Read Head IP Objects

#### Position Sensor Object attributes (Class ID 0x23)

#### **Class attributes**

| ID | Name     | Access | Data type | Size [byte] | Description          |
|----|----------|--------|-----------|-------------|----------------------|
| 1  | Revision | -      | UINT      | 2           | Object<br>inspection |

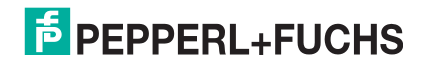

#### Standard instance attributes for object 0x23

| ID | Attribute                                 | Access | Data type | Size [byte] | Description                       |
|----|-------------------------------------------|--------|-----------|-------------|-----------------------------------|
| 10 | Position Value<br>Signed (X-<br>Position) | -      | DINT      | 4           | X-Position in two's<br>complement |
| 24 | Velocity Value                            | -      | DINT      | 4           | Speed                             |

#### Specific read head attributes

| ID  | Attribute     | Access | Data type | Size [byte] | Description                       |
|-----|---------------|--------|-----------|-------------|-----------------------------------|
| 100 | Status Word   | -      | UINT      | 2           | Status Information                |
| 101 | Y-position    | -      | UINT      | 4           | Y-position in two's<br>complement |
| 102 | Warning flags | -      | UINT      | 2           | Warnings                          |
| 103 | Event number  | -      | UINT      | 2           | Event marker number               |

### **Basic data structure**

1 byte = 8-bit value

| Byte 4                                               | Byte 3                | Byte 2                | Byte 1                                             |
|------------------------------------------------------|-----------------------|-----------------------|----------------------------------------------------|
| Example: XP31 XP24<br>MSB (Most Significant<br>Byte) | Example: XP23<br>XP16 | Example: XP15<br>XP08 | Example: XP07 XP00<br>LSB (least significant byte) |

## Position data X: Position Value Signed (ID 10)

| Size              | Туре       | Content                                                                                                    |
|-------------------|------------|----------------------------------------------------------------------------------------------------|
| 4 byte consistent | Input data | 32-bit X data<br>LSB first<br>LSB = least significant byte<br>Resolution: 0.1 mm, 1 mm, 10 mm, binary coded<br>At a resolution of 1 mm and 10 mm: L <sub>max =</sub> 10.00 km =<br>10,000,000 mm |

The following default settings apply:

- The X position is output in the two's complement.
- The value is output in the set resolution of the device.
- The default is mm.
- If the ERR bit is set in the "status word (ID 100)" attribute, the error number is transferred to this attribute.

#### Data of the attribute 10

|        | Bit 7 | Bit 6 | Bit 5 | Bit 4 | Bit 3 | Bit 2 | Bit 2 | Bit 0 |
|--------|-------|-------|-------|-------|-------|-------|-------|-------|
| Byte 1 | XP07  | XP06  | XP05  | XP04  | XP03  | XP02  | XP01  | XP00  |
| Byte 2 | XP15  | XP14  | XP13  | XP12  | XP11  | XP10  | XP09  | XP08  |
| Byte 3 | XP23  | XP22  | XP21  | XP20  | XP19  | XP18  | XP17  | XP16  |
| Byte 4 | XP31  | XP30  | XP29  | XP28  | XP27  | XP26  | XP25  | XP24  |

## Position data Y: Y position (ID 101)

| Size              | Туре       |
|-------------------|------------|
| 4 byte consistent | Input data |

32-bit Y data LSB first Resolution: 0.1 mm, 1 mm, 10 mm, binary coded in two's complement

The following default settings apply:

- The Y position is output in the two's complement.
- The value is output in the set resolution of the device.
- The default is mm.

#### Data of the attribute 101

|        | Bit 7 | Bit 6 | Bit 5 | Bit 4 | Bit 3 | Bit 2 | Bit 2 | Bit 0 |
|--------|-------|-------|-------|-------|-------|-------|-------|-------|
| Byte 1 | YP07  | YP06  | YP05  | YP04  | YP03  | YP02  | YP01  | YP00  |
| Byte 2 | YP15  | YP14  | YP13  | YP12  | YP11  | YP10  | YP09  | YP08  |
| Byte 3 | YP23  | YP22  | YP21  | YP20  | YP19  | YP18  | YP17  | YP16  |
| Byte 4 | YP31  | YP30  | YP29  | YP28  | YP27  | YP26  | YP25  | YP24  |

Content

### Speed Data: Velocity Value (ID 24)

| Size              | Туре       | Content                                                                                                    |
|-------------------|------------|----------------------------------------------------------------------------------------------------|
| 4 byte consistent | Input data | 32-bit speed data<br>Resolution: 0.1 m/s, 0.01 m/s, 0.001 m/s, binary coded<br>Speed from 0 12.5 m/s<br><b>Example:</b> Speed = 4.7 m/s> speed output = 47 at a<br>resolution of 0.1 m/s<br>65535 for unknown speed |
|                   |            |                                                                                                    |

The following default settings apply:

- The value is output in the set resolution of the device.
- The default is dm/s.

### Data of attribute 24

|        | Bit 7 | Bit 6 | Bit 5 | Bit 4 | Bit 3 | Bit 2 | Bit 2 | Bit 0 |
|--------|-------|-------|-------|-------|-------|-------|-------|-------|
| Byte 1 | SP07  | SP06  | SP05  | SP04  | SP03  | SP02  | SP01  | SP00  |
| Byte 2 | SP15  | SP14  | SP13  | SP12  | SP11  | SP10  | SP09  | SP08  |
| Byte 3 | SP23  | SP22  | SP21  | SP20  | SP19  | SP18  | SP17  | SP16  |
| Byte 4 | SP31  | SP30  | SP29  | SP28  | SP27  | SP26  | SP25  | SP24  |

## Status: Status word (ID 100)

| Size    | Туре       | Content       |
|---------|------------|---------------|
| 2 bytes | Input data | 16-bit status |

If the ERR bit is set, there is an error. The error number is transmitted to the "Value signed (ID 10)" attribute.

#### Data of attribute 100

|         | Content   |                                                                                           |
|---------|-----------|-------------------------------------------------------------------------------------------|
|         | Byte 1, 2 |                                                                                           |
| Bit no. | Status    | Function                                                                                  |
| 1       | ERR       | Error message (error code in<br>XP00–XP15); remaining bits =<br>0, see <b>Error Codes</b> |
| 2       | NP        | No position information/OUT $(XP = 0, YP = 0, SP = 0)$                                    |
| 3       | WRN       | Warnings present; see<br>Warning Attribute                                                |
| 4       | EV        | Event present see Event<br>Attribute                                                      |
| 5       | 0         | -                                                                                         |
|         |           | -                                                                                         |
| 16      | 0         | -                                                                                         |

#### Error codes

| Error code | Description                                                                                                | Priority |
|------------|----------------------------------------------------------------------------------------------------|----------|
| 1          | Read head tipped 180°                                                                                      | 2        |
| 2          | No clear position can be determined (difference between codes is too great, code distance incorrect, etc.) | 3        |
| > 1000     | Internal error                                                                                             | 1        |

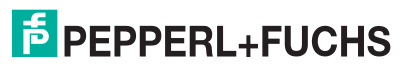

## Event: Event marker no. (ID 103)

| Size              | Туре       |
|-------------------|------------|
| 2 byte consistent | Input data |

Content

Last event marker Last event no.

The event marker no. is binary coded and unsigned.

#### Data of attribute 103

|        | Content                             |
|--------|-------------------------------------|
| Bit no | Byte 1, 2<br>Last event marker data |
|        |                                     |
| 1      | EV00                                |
| 2      | EV01                                |
| 3      | EV02                                |
| 4      | EV03                                |
| 5      | EV04                                |
| 6      | EV05                                |
| 7      | EV06                                |
| 8      | EV07                                |
| 9      | EV08                                |
| 10     | EV09                                |
| 11     | 0                                   |
|        |                                     |
| 16     | 0                                   |

## Warning: warning flags (ID 102)

| Size              | Туре       |
|-------------------|------------|
| 2 byte consistent | Input data |

Content

Last warnings Last warning no.

A set bit indicates that the corresponding warning is active.

#### Data of attribute 102

|         | Content           |
|---------|-------------------|
|         | Byte 1, 2         |
| Bit no. | Last warning data |
| 1       | WRN00             |
| 2       | WRN01             |
| 3       | WRN02             |
| 4       | WRN03             |
| 5       | WRN04             |
| 6       | WRN05             |
| 7       | WRN06             |
| 8       | WRN07             |
| 9       | WRN08             |
| 10      | WRN09             |
| 11      | WRN10             |
| 12      | WRN11             |
| 13      | WRN12             |
| 14      | WRN13             |
| 15      | WRN14             |
| 16      | WRN15             |

#### Warning data set

|         | Content   |                                                                 |
|---------|-----------|-----------------------------------------------------------------|
| Bit no. | Byte 1, 2 | Description                                                     |
| 1       | WRN01     | A code with non-read head (PCV) content was found.              |
| 2       | WRN02     | Read head too close to code tape                                |
| 3       | WRN03     | Read head too far from code tape                                |
| 4       | WRN04     | Y position too large. The sensor is just before OUT             |
| 5       | WRN05     | Y position too small. The sensor is just before OUT             |
| 6       | WRN06     | The read head is rotated or tipped in relation to the code tape |
| 7       | WRN07     | Low level of code contrast                                      |
| 8       | WRN08     | Repair tape detected                                            |
| 9       | WRN09     | Temperature too high                                            |
| 10      | WRN10     | Reserved                                                        |
| 11      | WRN11     | Reserved                                                        |
| 12      | WRN12     | Reserved                                                        |
| 13      | WRN13     | Reserved                                                        |
| 14      | WRN14     | Reserved                                                        |
| 15      | WRN15     | Reserved                                                        |

7.2

#### Note!

If no warnings are present, all bits in the warning data set are set to 0.

## Operation with Repair Tape

The repair tape is a short code reel with a length of one meter. The repair tape is used to bridge defective or damaged areas of an existing code reel.

- 1. Cut the repair tape to the required length
- 2. Cover the defective area of the code reel with the repair tape

#### Note!

When placing a repair tape on the code reel, make sure that the repair tape represents as accurate a continuation of the grid on the code reel as possible.

When the read head enters the range of a repair tape, it sets an event flag in the output data. You also have the option of triggering a defined action when an event occurs by parameterizing one of the outputs accordingly (). Actions of this type can be initiated when a certain event, all events, or events from an event list occur.

## $\sum_{n}$

#### Note!

The repair tape works incrementally. In so doing, it adds one value to the previous read position on the code reel. If the read head starts on a repair tape, the read head reports an error. Move the read head to a position on the code reel away from the repair tape to read the absolute value.

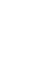

### Tip

If repairs are required, the **Code Reel Generator** at www.pepperl-fuchs.com can be used as a short-term workaround. This allows code reel segments to be generated and printed out online.

Enter the start value in meters and the code reel length of the section to be replaced in meters. This produces a printable PDF file with the required segment of the code reel.

Only use the printout as an emergency solution. The durability of the paper strip varies greatly depending on the application!

Refer to the Accessories chapter for order information relating to repair tape.

### 7.3 Operating with event markers

In numerous position coding system applications, defined processes must be started at specific positions so that the controller can evaluate the position data measured by the reading head. However, this means that the exact positions for triggering events of this kind must be defined as early as the system planning stage and can no longer be modified during the construction phase or commissioning. If modifications are made, the position data stored in the control software must be adapted accordingly, which involves a great deal of time and effort.

Activating a process through the detection of so-called event markers is a much more flexible method. Only a specific event and the process linked with the event have to be programmed into the system controller. The position in which the corresponding event marker is placed along the code strip can be decided immediately before final commissioning of the system. Even if subsequent changes are made to the layout of a system, the relevant event marker is simply moved to the new position without requiring program modifications.

Event markers are short code strips one meter in length. The event marker bears the encoded event number and position information in incremental form. Event markers are available with event numbers from 001 to 999. To transfer the exact position data, the reading head calculates the last absolute position of the code strip before it entered the event range and adds the incremental offset from the codes of the event markers.

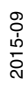

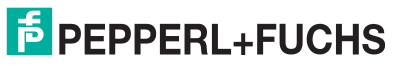

When the reading head enters the range of an event marker, it sets an event flag in the output data. You also have the option of triggering a defined action when an event occurs by parameterizing one of the outputs accordingly (). Actions of this type can be initiated when a certain event, all events or events from an event list occur.

The 1 meter long event marker can be shortened. However, the minimum length should be 30 mm (3 codes). If the travel speed of the reading head increases, a longer event marker is required. If the reading head travels at maximum speed, a full length event marker of 1 meter must be positioned over the code strip.

The minimum length of an event marker can be calculated according to the following formula depending on the travel speed and the trigger period:

 $L_{Event marker} = 30 mm + V_{max} [m/s] * T_{trigger} [s] x 2$ 

With auto trigger, the trigger period is 0.025 s.

#### **Example calculation**

At a speed of 3 m/s and with a trigger period of 25 ms, the minimum length of the event marker is therefore:

L<sub>Event marker</sub> = 30 mm +3 m/s \* 0.025 s \* 2 = **180 mm** 

## )

Note!

When placing an event marker on the code strip, make sure that the event marker represents an accurate continuation of the grid on the code strip where possible.

The printed event number and the inverted text identify event markers in contrast to the identification on code strips (white text on a black background).

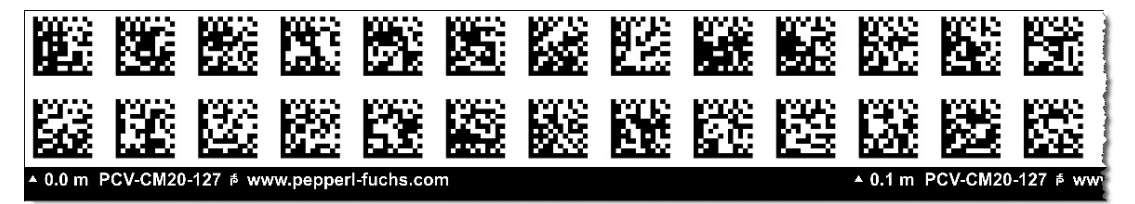

The illustration shows part of the event marker #127

Refer to the Accessories chapter for order information relating to event markers.

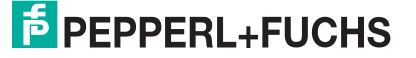

## 8 Appendix

## 8.1 Code Cards for External Parameterization

Here, you can find the code cards that enable you to parameterize some basic read head functions step by step. For the exact external parameterization procedure .

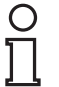

## Note!

When performing external parameterization with code cards, we recommend copying and printing out the relevant pages in this manual and cutting out the code cards. This prevents the read head from mistakenly detecting another code card on the same page. If you intend to use this manual directly for parameterization, cover the code cards that you do not require with a sheet of paper, for example.

## 8.1.1 Code Cards With Special Functions

The following code cards have special functions:

- ENABLE
- STORE
- CANCEL
- USE
- DEFAULT

#### The code card "ENABLE"

Figure 8.1

The code card "ENABLE" is used to activate external parameterization operating mode.

#### The code card "STORE"

Figure 8.2

The code card "STORE" stores the modified parameterization in the non-volatile memory of the reading head and terminates external parameterization operating mode.

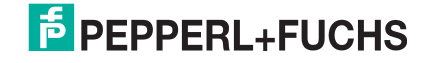

#### The code card "CANCEL"

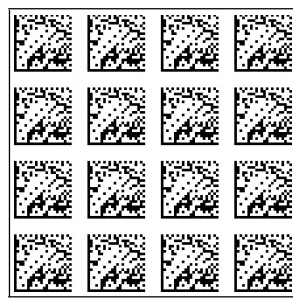

Figure 8.3

Figure 8.4

The code card "CANCEL" discards the modified parameterization and terminates external parameterization operating mode. The reading head switches to normal mode and adopts the last valid configuration that was saved.

#### The "USE" code card

The "USE" code card takes over the set configuration **volatile** in the read head working memory and terminates the external parameterization operating mode. The read head then operates with this configuration. However, if the read head is switched off and on again, the configuration is lost and the read head operates with the last valid configuration that was saved. This function is used primarily for test purposes.

#### The "DEFAULT" code card

Figure 8.5

The "DEFAULT" code card restores the read head settings to default and terminates external parameterization operating mode.

2015-09

## 8.1.2 Code Cards for Adjusting the Resolution

Parameterization enables you to assign a position data resolution of 0.1 mm / 1 mm / 10 mm to the read head.

#### Resolution: 0.1 mm

Figure 8.6

The code card assigns a position data resolution of 0.1 mm / 1 mm / 10 mm to the reading head.

#### **Resolution: 1 mm**

Figure 8.7

The code card assigns a position data resolution of 0.1 mm / 1 mm / 10 mm to the reading head.

#### **Resolution: 10 mm**

| -            |                    |                                         |             | - |  |  |
|--------------|--------------------|-----------------------------------------|-------------|---|--|--|
| 10-2-32      | 10-2-3-20 I        | 10-12-322 I                             | 1222        |   |  |  |
| 12-2.35      | 122.35             | 122.35                                  | 1-2.58      |   |  |  |
| IE-Max.      | ENG.X.             | ENG.X                                   | ESTA:       |   |  |  |
| <u> </u>     | - AL               | - 11 - 12 - 12 - 12 - 12 - 12 - 12 - 12 | - 1 - 1 - E |   |  |  |
|              |                    |                                         |             |   |  |  |
| 1.00         | 1.00               |                                         |             |   |  |  |
| 1.00         | 1.2                | 12.00                                   | 1.20        |   |  |  |
| IE-SYDA      | E-SNL&             | ESNA&                                   | E-SNILLE    |   |  |  |
| DOPLIZE      | D00-1              | D021.25                                 | D00-1       |   |  |  |
| IN THE REAL  | INCOMPANY.         | 1011100-00                              | IN THE REAL |   |  |  |
| 1.11         | 1.00               | 1.1.1                                   | 1.1         |   |  |  |
| 10.0         | 1 C 1              |                                         | 1 - C       |   |  |  |
| E-MM         | E-X042             | ESX04                                   | ESMIA       |   |  |  |
| Constraints. | Line Press         | Line res                                | Later and   |   |  |  |
| EVER WORK    | EVECTOR:           | EVECTOR .                               | processory. |   |  |  |
| 155.25       | 100.00             | 15.25                                   | 1.5.3       |   |  |  |
| Level 1      | E-2-5              | 6-26-2                                  | E-22%       |   |  |  |
| 1520146      | 150016             | 152010                                  | 150046      |   |  |  |
| LILE LASS    | Line in the second | Lines.                                  |             |   |  |  |

Figure 8.8

The code card assigns a position data resolution of 0.1 mm / 1 mm / 10 mm to the reading head.

#### Maximum Length of the Code Tape

| Resolution of the read head [mm] | Maximum length of the code tape [km] |
|----------------------------------|--------------------------------------|
| 10                               | 10                                   |
| 1                                | 10                                   |
| 0.1                              | 10                                   |

## 8.1.3 Code Cards for Setting the Orientation

If the alignment of the read head to the code tape does not correspond to the default setting, the orientation must be adjusted. The orientation can be set at an angle of  $0^{\circ}$ ,  $180^{\circ}$ , or automatic detection in  $90^{\circ}$  increments.

#### Orientation 0°

Figure 8.9

The code card assigns the orientation  $0^{\circ}$  to the read head.

#### Orientation 180°

| . * |      |      |      |       |
|-----|------|------|------|-------|
|     | 1000 | 1007 | 1007 | 50002 |
|     |      |      |      |       |
|     |      |      |      |       |
|     | 彩麗   |      |      | 彩麗    |
|     |      |      |      | 2002  |
|     |      |      |      |       |
|     |      |      |      | 2002  |
|     |      |      |      |       |

The code card assigns the orientation 180° to the read head.

#### Orientation 0° or 180°

Figure 8.10

| • | <br> |  |
|---|------|--|
|   |      |  |
|   |      |  |
|   |      |  |
|   |      |  |

Figure 8.11 The code card automatically assigns the orientation 0° or 180° to the read head.

#### Orientation 0°, 90°, 180°, or 270°

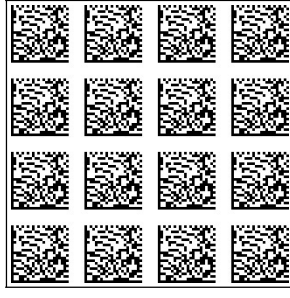

Figure 8.12 The code card automatically assigns the orientation 0°, 90°, 180°, or 270° to the read head.

2015-09

## PEPPERL+FUCHS

## 8.1.4 Code Cards for Adjusting Output 1

Parameterization enables you to assign various functions to output 1 on the read head. The following functions are available:

- None
- Speed exceeded
- Warning
- Fault
- Contamination
- Event
- No position

#### **Output 1: no function**

Figure 8.13 Output 1 has no function.

#### Output 1: speed exceeded

Figure 8.14

Output 1 carries the potential  $+U_B$  if the speed exceeds the defined maximum speed.

#### **Output 1: Warning**

|  | X |
|--|---|
|  |   |

| Lis-da- |  |  |
|---------|--|--|

Figure 8.15

Output 1 carries the potential  $+U_B$  as long as a warning message is present on the read head.

#### Output 1: Fault

Figure 8.16

Output 1 carries the potential  $+U_B$  as long as an error message is present on the read head.

#### **Output 1: Pollution**

|  | ALL ROLL ROLL | ALL ROLL ROLL |  |
|--|---------------|---------------|--|
|  |               |               |  |

Figure 8.17

Figure 8.18

Output 1 carries the potential  $+U_B$  as long as a pollution message is present on the read head.

#### **Output 1: Event**

Output 1 carries the potential +U<sub>B</sub> as long as an event marker is present on the read field of the read head.

### Output 1: no position

Figure 8.19

Output 1 carries the potential  $+U_B$  when the reading head is not reading position information.

## 8.1.5 Code Cards for Adjusting Output 2

Parameterization enables you to assign various functions to output 2 on the read head. The following input / output functions are available:

- Output: none
- Output: Overspeed message
- Output: Warning
- Output: Fault
- Output: Pollution
- Output: Event
- Output: No position

#### **Output 2: no function**

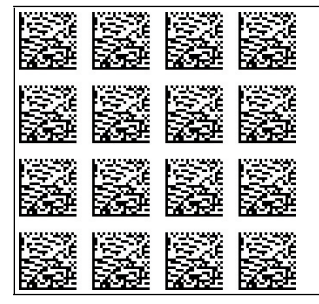

Input/output 2 is defined as an output but has no function.

#### Output 2: speed exceeded

Figure 8.21

Figure 8.20

Input/output 2 is defined as an output. This output carries the potential +U<sub>B</sub>if the speed exceeds the defined maximum speed.

#### **Output 2: Warning**

Figure 8.22

Input/output 2 is defined as an output. This output carries the potential  $+U_B$  as long as a warning message is present in the read head.

#### **Output 2: Fault**

Figure 8.23

Input/output 2 is defined as an output. This output carries the potential  $+U_B$  as long as an error message is present on the read head.

#### **Output 2: Pollution**

ŝ

Figure 8.24

Input/output 2 is defined as an output. This output carries the potential  $+U_B$  as long as a pollution message is present in the read head.

#### **Output 2: Event**

Figure 8.25

Input/output 2 is defined as an output. This output carries the potential  $+ \mathrm{U}_\mathrm{B}$  as long as an event marker is present in the read field of the read head.

#### **Output 2: no position**

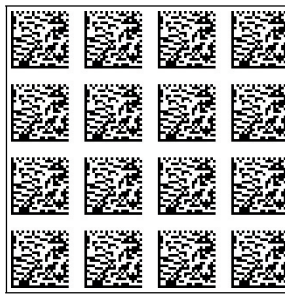

Figure 8.26

Input/output 2 is defined as an output. This output carries the potential +U<sub>B</sub>when the reading head is not reading position information.

## 8.1.6 Code Cards for Adjusting Output 3

Parameterization enables you to assign various functions to output 3 on the read head. The following input / output functions are available:

- Output: None
- Output: Overspeed message
- Output: Warning
- Output: Fault
- Output: Pollution
- Output: Event
- Output: No position

#### **Output 3: no function**

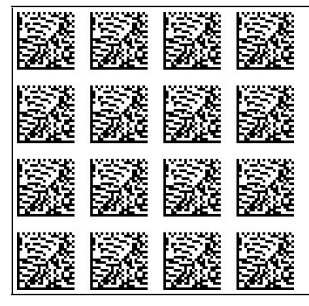

Input/output 3 is defined as an output but has no function.

#### Output 3: speed exceeded

Figure 8.28

Figure 8.27

Input/output 3 is defined as an output. This output carries the potential +U<sub>B</sub>if the speed exceeds the defined maximum speed.

#### **Output 3: Warning**

|  |  |  | - |
|--|--|--|---|
|  |  |  |   |
|  |  |  |   |
|  |  |  |   |

Figure 8.29

Input/output 3 is defined as an output. This output carries the potential  $+U_B$  as long as a warning message is present in the read head.

#### **Output 3: Fault**

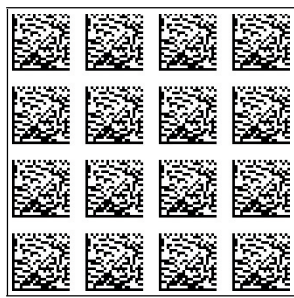

Figure 8.30

Input/output 3 is defined as an output. This output carries the potential  $+U_B$  as long as an error message is present on the read head.

#### **Output 3: Pollution**

С. Ц 

Figure 8.31

Input/output 3 is defined as an output. This output carries the potential  $+U_B$  as long as a pollution message is present in the read head.

#### **Output 3: Event**

Figure 8.32

Input/output 3 is defined as an output. This output carries the potential  $+ \mathrm{U}_\mathrm{B}$  as long as an event marker is present in the read field of the read head.

#### **Output 3: no position**

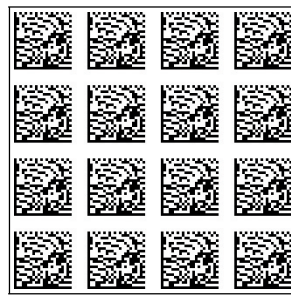

Figure 8.33

Input/output 3 is defined as an output. This output carries the potential +U<sub>B</sub>when the reading head is not reading position information.

## 8.2 ASCII table

| hex | dec | ASCII | hex | dec | ASCII | hex | dec | ASCII | hex | dec | ASCII |
|-----|-----|-------|-----|-----|-------|-----|-----|-------|-----|-----|-------|
| 00  | 0   | NUL   | 20  | 32  | Space | 40  | 64  | @     | 60  | 96  | •     |
| 01  | 1   | SOH   | 21  | 33  | !     | 41  | 65  | A     | 61  | 97  | а     |
| 02  | 2   | STX   | 22  | 34  | "     | 42  | 66  | В     | 62  | 98  | b     |
| 03  | 3   | ETX   | 23  | 35  | #     | 43  | 67  | С     | 63  | 99  | С     |
| 04  | 4   | EOT   | 24  | 36  | \$    | 44  | 68  | D     | 64  | 100 | d     |
| 05  | 5   | ENQ   | 25  | 37  | %     | 45  | 69  | E     | 65  | 101 | е     |
| 06  | 6   | ACK   | 26  | 38  | &     | 46  | 70  | F     | 66  | 102 | f     |
| 07  | 7   | BEL   | 27  | 39  | I     | 47  | 71  | G     | 67  | 103 | g     |
| 08  | 8   | BS    | 28  | 40  | (     | 48  | 72  | Н     | 68  | 104 | h     |
| 09  | 9   | HT    | 29  | 41  | )     | 49  | 73  | I     | 69  | 105 | I     |
| 0A  | 10  | LF    | 2A  | 42  | *     | 4A  | 74  | J     | 6A  | 106 | j     |
| 0B  | 11  | VT    | 2B  | 43  | +     | 4B  | 75  | K     | 6B  | 107 | k     |
| 0C  | 12  | FF    | 2C  | 44  | ,     | 4C  | 76  | L     | 6C  | 108 | Ι     |
| 0D  | 13  | CR    | 2D  | 45  | -     | 4D  | 77  | М     | 6D  | 109 | m     |
| 0E  | 14  | SO    | 2E  | 46  |       | 4E  | 78  | N     | 6E  | 110 | n     |
| 0F  | 15  | SI    | 2F  | 47  | 1     | 4F  | 79  | 0     | 6F  | 111 | 0     |
| 10  | 16  | DLE   | 30  | 48  | 0     | 50  | 80  | Р     | 70  | 112 | р     |
| 11  | 17  | DC1   | 31  | 49  | 1     | 51  | 81  | Q     | 71  | 113 | q     |
| 12  | 18  | DC2   | 32  | 50  | 2     | 52  | 82  | R     | 72  | 114 | r     |
| 13  | 19  | DC3   | 33  | 51  | 3     | 53  | 83  | S     | 73  | 115 | S     |
| 14  | 20  | DC4   | 34  | 52  | 4     | 54  | 84  | Т     | 74  | 116 | t     |
| 15  | 21  | NAK   | 35  | 53  | 5     | 55  | 85  | U     | 75  | 117 | u     |
| 16  | 22  | SYN   | 36  | 54  | 6     | 56  | 86  | V     | 76  | 118 | v     |
| 17  | 23  | ETB   | 37  | 55  | 7     | 57  | 87  | W     | 77  | 119 | w     |
| 18  | 24  | CAN   | 38  | 56  | 8     | 58  | 88  | Х     | 78  | 120 | х     |
| 19  | 25  | EM    | 39  | 57  | 9     | 59  | 89  | Y     | 79  | 121 | У     |
| 1A  | 26  | SUB   | 3A  | 58  | :     | 5A  | 90  | Z     | 7A  | 122 | z     |
| 1B  | 27  | ESC   | 3B  | 59  | ;     | 5B  | 91  | [     | 7B  | 123 | {     |
| 1C  | 28  | FS    | 3C  | 60  | <     | 5C  | 92  | \     | 7C  | 124 | I     |
| 1D  | 29  | GS    | 3D  | 61  | =     | 5D  | 93  | ]     | 7D  | 125 | }     |
| 1E  | 30  | RS    | 3E  | 62  | >     | 5E  | 94  | ^     | 7E  | 126 | ~     |
| 1F  | 31  | US    | 3F  | 63  | ?     | 5F  | 95  | _     | 7F  | 127 | DEL   |

# FACTORY AUTOMATION – SENSING YOUR NEEDS

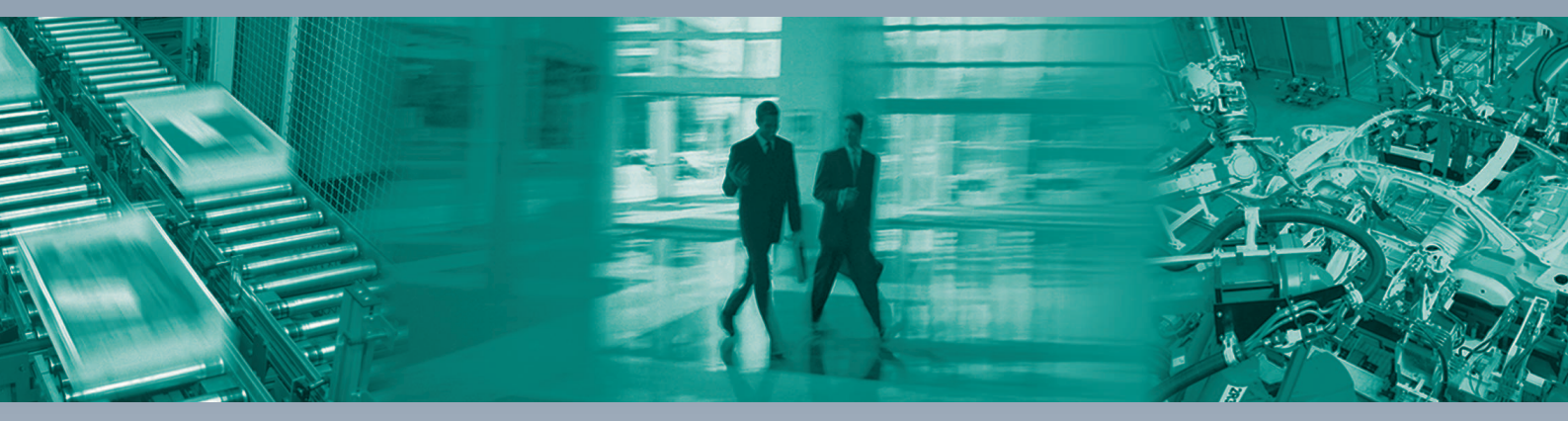

Γ

#### **Worldwide Headquarters**

Pepperl+Fuchs GmbH 68307 Mannheim · Germany Tel. +49 621 776-0 E-mail: info@de.pepperl-fuchs.com

#### **USA Headquarters**

Pepperl+Fuchs Inc. Twinsburg, Ohio 44087 · USA Tel. +1 330 4253555 E-mail: sales@us.pepperl-fuchs.com

#### **Asia Pacific Headquarters**

Pepperl+Fuchs Pte Ltd. Company Registration No. 199003130E Singapore 139942 Tel. +65 67799091 E-mail: sales@sg.pepperl-fuchs.com

## www.pepperl-fuchs.com

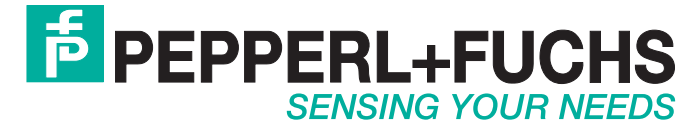

/ DOCT-4896A 09/2015